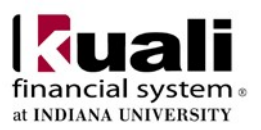

# **Budget Construction Reference Guide**

#### Overview

Budget Construction uses the position as a means to identify a collection of work related tasks specific to an organization. From the BC perspective, positions can be filled, vacant, not funded, active, deleted and frozen.

BC contains functionality that allows the user to add, update, and delete funding to/for/from positions. Funding adjustments to a filled position is also known as "setting the salary" for the individual.

## **Key Information**

- Warning! Never close a browser window when waiting for a process to complete (especially when generating reports). Always use the buttons inside the application.
- Search icons are used to help find desired values.
- The seeding data queries, within the IUIE, provide an accurate data export for importing into the budget construction module.
- When setting salaries, budget dollars should equal percent and vice versa. The percent field was expanded to enable greater accuracy in reflecting fte and calculating standard hours for those individuals with split funding sources.
- To change a position from 12 to 10 months, a Maintain Position eDoc must be initiated and fully approved to enable the change to be updated in BC. To change the pay months, use the drop down option in the Work Period field and update. Use an effective date of 7/1/\$\$.
- To transfer an individual that is currently a 12 month appointment to a position which is currently 10 months, a Transfer eDoc is needed. Use an effective date of 7/1/\$\$ instead of 8/1/\$\$, if the intent is to prohibit the employee from receiving any pay for the month of July.

#### Accessing your accounts for budgeting

To access the budget construction module click, the "Kuali Financial System (Authorized Users) in One.IU. This tile will take you to the Kuali Enterprise Dashboard (KED).

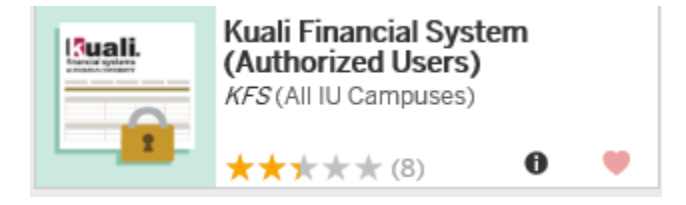

• In the KED, select the "Budget" module from the left navigation pane.

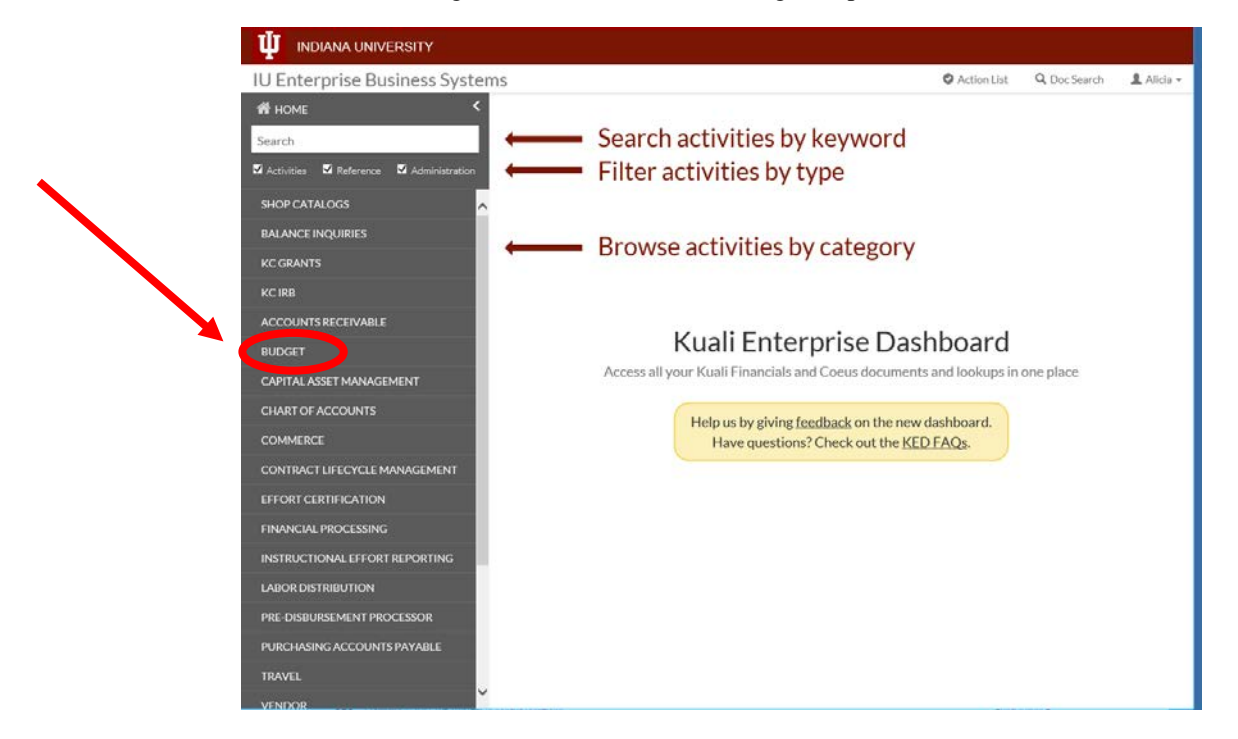

• Within the Budget module, choose the "Budget Construction Selection" link from the list of Budget Activities.

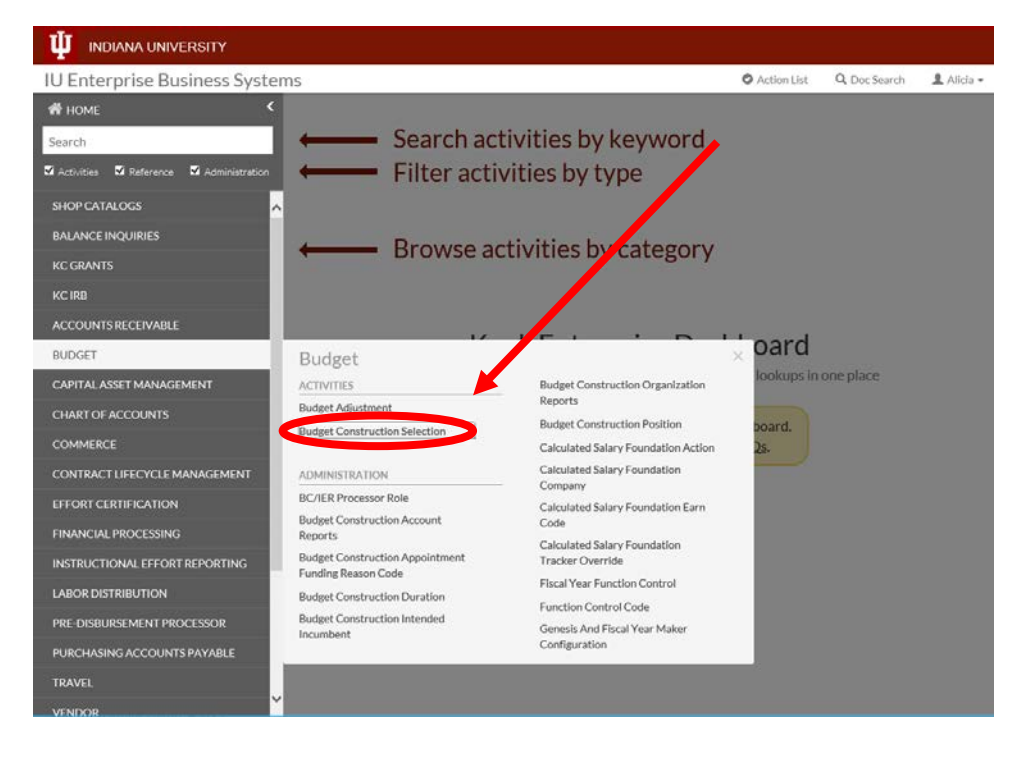

• You need to pull documents up to your approval level to gain editaccess.

| BC Fiscal Year: 2014         |                                   |                                       |             |                       |
|------------------------------|-----------------------------------|---------------------------------------|-------------|-----------------------|
| Budget Construction Documer  | it Open                           |                                       |             |                       |
|                              | my accounts my org                | janization                            |             |                       |
|                              | * Chart                           | * Account                             | Sub Account | Action                |
|                              |                                   | <b>(</b>                              | 9           | refresh load document |
| Sub-Fund Gr                  | oup:                              |                                       |             |                       |
| Current Year                 | Org:                              |                                       |             |                       |
| Rpts                         | 5 To:                             |                                       |             |                       |
| Next Year                    | Org:                              |                                       |             |                       |
| Budget Construction Organiza | tion Salary Setting/Report/Contro |                                       |             |                       |
| org salary settings          | org report/dump request import    | lock monitor payrate import/export lo | org pull up | org push down         |
|                              |                                   | close                                 |             |                       |

- To pull up to the Org Level click the org pull up button.
- The Organization Selection screen is displayed, select Both and click [pull up].

|                               |                                                 | expand all collapse |
|-------------------------------|-------------------------------------------------|---------------------|
| BC Pull Up Organization Selec | ection vide                                     |                     |
|                               |                                                 |                     |
| Current Point of View Organ   | ization Selection                               |                     |
|                               | Select Point of View: Currently Selected:       |                     |
|                               | NW-NW NW- NW ( NORTHWEST CAMPUS )               |                     |
| Organization Cub Terr         |                                                 |                     |
| Selected                      | Organization Sub-Tree                           | Action              |
| Not Sel 💌                     | NW - NW NORTHWEST CAMPUS                        | ŧ                   |
| Both                          | set org set sub org set org & sub org clear all |                     |
| Org<br>Pull Up Can Sub Org    | <b>▼</b> hide                                   |                     |
|                               |                                                 |                     |
| Pull Up Candidates            |                                                 |                     |
| view                          | List Pullup Candidate Documents                 |                     |
|                               |                                                 |                     |
|                               |                                                 |                     |
|                               | pull up (close)                                 |                     |
|                               | ( <u>pull up</u> ) ( close )                    |                     |

- The selected Pull Up was successful message will be returned.
- Click the **Close** button to return to the Budget Construction Selection screen.
- You can choose to budget your organization from an account list byclicking on the <u>my organization</u> button.

| BC Fiscal Year: 2014              |                    |                                     |             |                       |
|-----------------------------------|--------------------|-------------------------------------|-------------|-----------------------|
| Budget Construction Document Open |                    |                                     |             |                       |
|                                   | my accounts my     | rorganization                       |             |                       |
|                                   | * Chart            | * Account                           | Sub Account | Action                |
|                                   |                    | <b>S</b>                            | 8           | refresh load document |
| Sub-Fund Grou                     | pt                 |                                     |             |                       |
| Current Year Or                   | <b>;</b>           |                                     |             |                       |
| Rpts T                            | ə:                 |                                     |             |                       |
| city sanary sourcings             | ord refrest on the | Recention payment inporcesport Rate | Lord bon o  | p org posit down      |
|                                   |                    | (dose)                              |             |                       |

- The Organization Dropdown will be displayed
- Click the Selected box by the Chart Org list
- To view a list of account click view Show Budgeted Accounts

|                                              | Select Point of View:  | Currently Selected:<br><u>EA</u> - <u>EA</u> (EAST CAMPUS ) |        |
|----------------------------------------------|------------------------|-------------------------------------------------------------|--------|
| Organization Sub-Tree<br>Selected<br>EA - EA | Org<br>EAST CAMPUS     | anization Sub-Tree                                          | Action |
|                                              | select all             | clear all                                                   |        |
| Select Operation                             | <b>▼ hide</b>          |                                                             |        |
| Select Operation                             |                        |                                                             |        |
| view                                         | Show Budgeted Accounts |                                                             |        |
|                                              | (m)                    |                                                             |        |

• The list of currently budgeted accounts (BC Documents) for your organization will be returned.

|                                                                                                    |                                                                                                    |            |                   |                          | Initiator: k  | fs Creater          | 1: 01:35 PM 01/         |
|----------------------------------------------------------------------------------------------------|----------------------------------------------------------------------------------------------------|------------|-------------------|--------------------------|---------------|---------------------|-------------------------|
|                                                                                                    |                                                                                                    |            |                   |                          | And doing the | Cicate              | 01.33 PH 01/            |
| access granted.                                                                                                    |                                                                                                    |            |                   |                          |               | exp                 | and all collapse        |
|                                                                                                    | Personal Andrew Person Person |            |                   |                          |               | -                   | chardeness to construct |
| Document Overview                                                                                                    | ▼ hide                                                                                                    |            |                   |                          |               |                     |                         |
|                                                                                                    |                                                                                                    |            |                   |                          |               |                     |                         |
| Document Overview                                                                                                    |                                                                                                    |            |                   |                          |               |                     |                         |
|                                                                                                    | <ul> <li>Description: Budget Con</li> </ul>                                                                                                    | structio   | n 2014 EA 4769532 |                          | Explanation:  | Budget Construction |                         |
| Organizatio                                                                                                    | Document Number: 2014                                                                                                    |            |                   |                          |               |                     |                         |
| System Information                                                                                                    | ▼ hide                                                                                                    |            |                   |                          |               |                     |                         |
|                                                                                                    |                                                                                                    |            |                   |                          |               |                     |                         |
|                                                                                                    |                                                                                                    | _          |                   |                          |               |                     |                         |
| System Information                                                                                                    | Electric Manage                                                                                                    |            | 2012              |                          |               |                     |                         |
|                                                                                                    | Chart/Account:                                                                                                    | FA         | 4769533           | TITLE III ADMINISTRATION | 12            |                     |                         |
|                                                                                                    | Sub-Account:                                                                                                    | 10         | ADMIN             | ADMINISTRATION           | 10            |                     |                         |
|                                                                                                    | Sub-Fund Group:                                                                                                    |            | STATEK            | STATE OF INDIANA         |               |                     |                         |
|                                                                                                    | Org:                                                                                                    |            | AAQA              | AREA IX IN HOME AN       |               |                     |                         |
|                                                                                                    | Reports-To Chart/Org:                                                                                                    | EA         | EXEC              | EXECUTIVE MANAGEMENT     |               |                     |                         |
| Next Year Data                                                                                                    |                                                                                                    |            |                   |                          |               |                     |                         |
|                                                                                                    | Fiscal Year:                                                                                                    | 6          | 2014              |                          |               |                     |                         |
|                                                                                                    | Chart/Org:                                                                                                    | EA         | AAQA              | AREA IX IN HOME AN       |               |                     |                         |
|                                                                                                    | Reports-To Chart/Org:                                                                                                    | EA         | EXEC              | EXECUTIVE MANAGEMENT     |               |                     |                         |
| Approval Level Data                                                                                                    |                                                                                                    |            |                   |                          |               |                     |                         |
|                                                                                                    | Current Level:                                                                                                    | 4          | 2                 | FLOT CHING               |               |                     |                         |
| and the second second se | Level Chart/Org:                                                                                                    | LA         | LA                | EAST CAMPUS              |               |                     | _                       |
| Comrois                                                                                                    |                                                                                                    | Course and |                   |                          |               |                     | _                       |
| 5:                                                                                                    | IO-ONIV UNIVERSITY LEVEL                                                                                                    | pus up     | 3:EA-CADM CAMPUS  |                          | report/domp   |                     |                         |
| Revenue (0)                                                                                                    | ► show                                                                                                    |            |                   |                          |               |                     |                         |
| Expenditure (19,400)                                                                                                    | show                                                                                                    |            |                   |                          |               |                     |                         |
| Notes and Attachments (0)                                                                                                    | > show                                                                                                    |            | 1                 |                          |               |                     |                         |
| Route Lon                                                                                                    | show                                                                                                    |            |                   |                          |               |                     |                         |

- Work through the list by clicking on the Load Documentlink.
- Status "?" means the document has not been reviewed. If the document is in Status "R" it has been reviewed.
- You can also budget a single account.
- On the Budget Construction Selection screen enter the account number, optional sub-account, tab and then click the load document button.

| BC FISCAI TEAT: 2014                  |                   |                |              |                       |      |                                       |        |                       |
|---------------------------------------|-------------------|----------------|--------------|-----------------------|------|---------------------------------------|--------|-----------------------|
| Budget Construction Document Open     |                   |                |              |                       |      |                                       |        |                       |
|                                       |                   | y accounts my  | organization |                       |      | 1 1 1 1 1 1 1 1 1 1 1 1 1 1 1 1 1 1 1 |        |                       |
|                                       | * ch              | art            |              | * Account             | t    | Sub Account                           |        | Action                |
|                                       | EA<br>EAST        | 4              | 769532 3     | ton '13               |      | ADMIN SATION                          |        | refresh load document |
| Sub-Fund Group:                       |                   |                |              |                       |      |                                       |        |                       |
| Current Year Org:                     |                   | -              |              |                       |      |                                       |        |                       |
| Rpts To:                              |                   |                |              |                       |      | · · · · ·                             |        |                       |
| Next Year Org:                        |                   |                |              |                       |      |                                       |        |                       |
| Budget Construction Organization Sala | ary Setting/Repor | t/Control      |              |                       |      |                                       |        |                       |
| org salary settings                   | org report/dump   | request import | lock monitor | payrate import/export | load | lorg                                  | pullup | org push down         |
|                                       |                   |                |              | (interne)             |      |                                       |        |                       |
|                                       |                   |                |              | ciose                 |      |                                       |        |                       |
|                                       |                   |                |              |                       |      |                                       |        |                       |
|                                       |                   |                |              |                       |      |                                       |        |                       |

- A Budget Construction document for a single account is displayed.
- On this screen a single account can be pulled up to provide EditAccess.
- You can also choose to budget by position number or incumbent from the Budget Construction Selection screen.
- Click on the org salary settings button.

| and the second terms of the second second second second second second second second second second second second |                      |              |                       |       |             |             |                   |
|----------------------------------------------------------------------------------------------------|----------------------|--------------|-----------------------|-------|-------------|-------------|-------------------|
| udget Construction Document Open                                                                                |                      |              |                       |       |             |             |                   |
|                                                                                                    | my accounts my       | organization |                       |       |             |             |                   |
|                                                                                                    | * Chart              |              | * Acc                 | ount  | Sub Account | 1           | Action            |
|                                                                                                    |                      | 1            | 9                     |       | 9           | refr        | esh load document |
| Sub-Fund Group:                                                                                                 |                      |              |                       |       |             |             |                   |
| Current Year Org:                                                                                               |                      |              |                       |       |             |             |                   |
| Rpts To:                                                                                                    |                      |              |                       |       |             |             |                   |
| Next Year Org:                                                                                                  |                      |              |                       |       |             |             |                   |
| udget Construction Organization Salary Setting                                                                  | /Report/Control      |              |                       |       |             |             |                   |
| org salary settings org report                                                                                  | /dump request import | lock monitor | payrate import/export | load. | org         | pull up org | push down         |
| X                                                                                                    |                      |              | Name and American     |       |             |             |                   |
|                                                                                                    |                      |              | close                 |       |             |             |                   |
|                                                                                                    |                      |              | close                 |       |             |             |                   |
|                                                                                                    |                      |              | Canada                |       |             |             |                   |

- Click the Selected box beside the Chart and Org.
- Click the view button for your selection of either Show Position Pick List or Show Incumbent Pick List. Depending on your selection, budgeted positions or incumbents for your selected organization will be displayed.

|                       | Select<br>E             | Point of View:         Currently Selected:           A-EA         EA EA.( EAST CAMPUS ) |             |
|-----------------------|-------------------------|-----------------------------------------------------------------------------------------|-------------|
| organization Sub-Tree | EAST CAMPUS             | Organization Sub-Tree                                                                   | Action<br>‡ |
| elect Operation       | Show Position Pick List |                                                                                         |             |
|                       |                         | (close)                                                                                 |             |
|                       |                         |                                                                                         |             |

• For either list enter selection criteria and click the search button to filter the results, wildcard characters are allowed.

|                                                                                                    |                                                                                                    | Pos                                                                                                    | sition Number:                                                                                                    |                                                                                                    |                                                                                                    |                                                                                                    |                                                                                      |                                                                                                    |                                                                                                    |
|----------------------------------------------------------------------------------------------------|----------------------------------------------------------------------------------------------------|----------------------------------------------------------------------------------------------------|----------------------------------------------------------------------------------------------------|----------------------------------------------------------------------------------------------------|----------------------------------------------------------------------------------------------------|----------------------------------------------------------------------------------------------------|--------------------------------------------------------------------------------------|----------------------------------------------------------------------------------------------------|----------------------------------------------------------------------------------------------------|
|                                                                                                    |                                                                                                    | 1                                                                                                    | Position Type:                                                                                                    | 9                                                                                                    |                                                                                                    |                                                                                                    |                                                                                      |                                                                                                    |                                                                                                    |
|                                                                                                    |                                                                                                    | Positio                                                                                                    | n Description:                                                                                                    |                                                                                                    |                                                                                                    |                                                                                                    |                                                                                      |                                                                                                    |                                                                                                    |
|                                                                                                    |                                                                                                    | -                                                                                                    | Dept.ID Chart:                                                                                                    |                                                                                                    |                                                                                                    |                                                                                                    |                                                                                      | 1                                                                                                    |                                                                                                    |
|                                                                                                    |                                                                                                    |                                                                                                    |                                                                                                    | - 0                                                                                                    | <u> </u>                                                                                                    |                                                                                                    |                                                                                      | /                                                                                                    |                                                                                                    |
|                                                                                                    |                                                                                                    |                                                                                                    | Dept.ID Org:                                                                                                    |                                                                                                    |                                                                                                    |                                                                                                    | /                                                                                    |                                                                                                    |                                                                                                    |
|                                                                                                    |                                                                                                    |                                                                                                    | Salary SetId:                                                                                                    |                                                                                                    |                                                                                                    | /                                                                                                    |                                                                                      |                                                                                                    |                                                                                                    |
|                                                                                                    |                                                                                                    |                                                                                                    | Plan:                                                                                                    | 9                                                                                                    |                                                                                                    |                                                                                                    |                                                                                      |                                                                                                    |                                                                                                    |
|                                                                                                    |                                                                                                    |                                                                                                    | Grades                                                                                                    | 9                                                                                                    |                                                                                                    |                                                                                                    |                                                                                      |                                                                                                    |                                                                                                    |
|                                                                                                    |                                                                                                    | 1                                                                                                    |                                                                                                    |                                                                                                    |                                                                                                    | /                                                                                                    |                                                                                      |                                                                                                    |                                                                                                    |
|                                                                                                    |                                                                                                    |                                                                                                    | Person Name: Bean                                                                                                    | search clear                                                                                                    | cancel extended                                                                                                    | (                                                                                                    |                                                                                      |                                                                                                    |                                                                                                    |
| 132 items fou                                                                                                    | nd. Please refine your sear                                                                                                    | ch criteria to narrow d                                                                                                    | Down your search.                                                                                                    | search clear                                                                                                    | (cancel (extended)                                                                                                    |                                                                                                    |                                                                                      |                                                                                                    |                                                                                                    |
| 332 items fou<br>Actions                                                                                                    | nd. Please refine your sear                                                                                                    | ch criteria to narrow d<br>Position Type                                                                                                    | own your search.                                                                                                    | ition Description                                                                                                    | cancel extended Department ID                                                                                                    | Salary SetId                                                                                                    | Plan                                                                                 | Grade                                                                                                    | Person Name                                                                                                    |
| 332 items fou<br>Actions<br>Posn Salset                                                                                                    | nd. Please refine your sean<br>Position Number<br>00000540                                                                                                    | ch criteria to narrow d<br>Position Type<br>AC                                                                                                 | Sown your search.                                                                                                    | ition Description                                                                                                    | Cancel extended                                                                                                    | Salary SetId<br>IUEAA                                                                                                    | Plan<br>AC1                                                                          | Grade<br>ETX                                                                                                    | Person Name                                                                                                    |
| 332 items four<br>Actions<br>Posn Salset<br>Posn Salset                                                                                                    | nd. Please refine your sean<br>Position Number<br>00000540<br>00003366                                                                                                    | ch criteria to narrow d<br>Position Type<br>AC<br>SB                                                                                           | Iown your search.<br>Posi<br>FACULTY/INSTRUCT<br>SR EXEC SEC II                                                                                                    | ition Description                                                                                                    | Cancel extended<br>Department ID<br>EA-SCI<br>EA-CHAN                                                                                                    | Salary SetId<br>IUEAA<br>IUEAA                                                                                                    | Plan<br>AC1<br>CL                                                                    | Grade<br>FIX<br>10                                                                                                    | Person Name<br>NOT FUNDED<br>DILWORTH, RENA VAN VOORHIS                                                                                                    |
| 332 items four<br>Actions<br>Posn Salset<br>Posn Salset<br>Posn Salset                                                                                                    | nd. Please refine your seam<br><b>Position Number</b><br>00000540<br>00003366<br>00003491                                                                                                    | ch criteria to narrow d<br>Position Type<br>AC<br>SB<br>AC                                                                                     | Sown your search.<br>Posi<br>FACULTY/INSTRUCT<br>SR EXEC SEC II<br>FACULTY/INSTRUCT                                                                                                    | tion Description                                                                                                    | Department ID<br>EA-SCI<br>EA-CHAN<br>EA-BUS                                                                                                    | Salary SetId<br>IUEAA<br>IUEAA<br>IUEAA                                                                                                    | Plan<br>AC1<br>CL<br>AC1                                                             | Grade<br>EIX<br>10<br>EIX                                                                                                    | Person Name<br>NOT FUNDED<br>DILWORTH, RENA VAN VOORHIS<br>NOT FUNDED                                                                                                    |
| 332 items four<br>Actions<br>Posn Salset<br>Posn Salset<br>Posn Salset<br>Posn Salset                                                                                                    | nd. Please refine your sean<br><b>Position Number</b><br>00000540<br>00003366<br>00003491<br>00003618                                                                                                    | ch criteria to narrow d<br>Position Type<br>AC<br>SB<br>AC<br>SM                                                                               | own your search.<br>Posi<br>PACULTY/INSTRUCT<br>SR EXEC SEC II<br>PACULTY/INSTRUCT<br>DIRECTOR ALUM/CE                                                                                                    | ition Description                                                                                                    | Department ID<br>EA-SCI<br>EA-CHAN<br>EA-ENIS<br>EA-EXAF                                                                                                    | Salary SetId<br>JUEAA<br>JUEAA<br>JUEAA<br>JUEAA                                                                                                    | Plan<br>ACL<br>CL<br>ACL<br>PAE                                                      | Grade<br>FTX<br>10<br>FIX<br>3PB                                                                                                    | Person Name<br>NOT FUNDED<br>DILWORTH, RENA VAN VOORHIS<br>NOT FUNDED<br>WIESENAN, TERRY JO HAWKINS                                                                                                    |
| 332 items fou<br>Actions<br>Posn Salset<br>Posn Salset<br>Posn Salset<br>Posn Salset<br>Posn Salset                                                                                           | nd. Please refine your sear<br><b>Position Number</b><br>00000340<br>00003366<br>00003491<br>00003619                                                                                                    | ch criteria to narrow d<br>Position Type<br>AC<br>SB<br>AC<br>SM<br>SM<br>SM                                                                   | Jown your search.<br>PACULTY/INSTRUCT<br>SR EXEC SEC II<br>FACULTY/INSTRUCT<br>DIRECTOR ALUM/CE<br>DIR. OF CAMPUS LIP                                                                                                    | Rion Description<br>COB<br>EREMONIES<br>FE                                                                                                    | Department ID<br>EA-SCI<br>EA-CHAN<br>EA-BUS<br>EA-EXAE<br>EA-SACI                                                                                                    | Salary SetId<br>IUEAA<br>IUEAA<br>IUEAA<br>IUEAA<br>IUEAA                                                                                                    | Plan<br>AC1<br>CL<br>AC1<br>PAE<br>PAE                                               | Grade<br>FIX<br>10<br>FIX<br>3PR<br>3SA                                                                                                    | Person Name<br>NOT FUNDED<br>DILWORTH, RENA VAN VOORHIS<br>NOT FUNDED<br>WIESEHAN, TERRY JO HAWKINS<br>HESTER, REBECKAH LYNNE                                                                                                    |
| 332 items fou<br>Actions<br>Posn Salset<br>Posn Salset<br>Posn Salset<br>Posn Salset<br>Posn Salset<br>Posn Salset                                                                            | nd. Please refine your seam<br><b>Position Number</b><br>0000340<br>00003451<br>00003619<br>00003619<br>0000363                                                                                                    | ch criteria to narrow d<br>Position Type<br>AC<br>SB<br>AC<br>SM<br>SM<br>SB<br>SB                                                             | Iown your search.<br>Possion Possion<br>PACULTY/INSTRUCT<br>SR EXEC SEC II<br>PACULTY/INSTRUCT<br>DIR.OF CAMPUS LIP<br>DIR. OF CAMPUS LIP<br>EXECUTIVE SECRET                                                                                                    | tion Description                                                                                                    | Cancel extended                                                                                                    | Salary SetId<br>IUEAA<br>IUEAA<br>IUEAA<br>IUEAA<br>IUEAA<br>IUEAA                                                                                                    | Plan<br>AC1<br>CL<br>AC1<br>PAE<br>PAE<br>CL                                         | Grade<br>EIX<br>10<br>EIX<br>3PR<br>3SA<br>08                                                                                                    | Person Name<br>NOT FUNDED<br>DILWORTH, RENA VAN VOORHIS<br>NOT FUNDED<br>WIESEHAN, TERRY JO HAWKINS<br>HESTER, REBECKAH LYNNE<br>LADD, KIM                                                                                                    |
| 332 items four<br>Actions<br>Posn Salset<br>Posn Salset<br>Posn Salset<br>Posn Salset<br>Posn Salset<br>Posn Salset                                                                           | nd. Please refine your sean<br>Position Number<br>0000340<br>00003491<br>00003491<br>00003618<br>00003619<br>00003663<br>00003663                                                                                                    | ch criteria to narrow d<br>Position Type<br>AC<br>S8<br>AC<br>S8<br>SM<br>S8<br>S8<br>S8<br>S8<br>S8<br>S8<br>S8<br>S8<br>S8<br>S8             | Person Name: Bean<br>lown your search.<br>Pacul TY/INSTRUCT<br>SR EXEC SEC II<br>FACUL TY/INSTRUCT<br>DIR.CTOR ALUM/CE<br>DIR.OF CAMPUS LI<br>EXECUTIVE SECRET<br>CASE MGR/LTC COC                                                                                                    | ition Description<br>COB<br>REPRONIES<br>EE<br>ARY<br>SED                                                                                                    | Department ID       EA-SCI       EA-CHAN       EA-BUS       EA-EXAF       EA-SACI       EA-ACAD       EA-AQA                                                                                                    | Salary SetId<br>IUEAA<br>IUEAA<br>IUEAA<br>IUEAA<br>IUEAA<br>IUEAA<br>IUEAA                                                                                                    | Plan<br>AC1<br>CL<br>AC1<br>PAE<br>PAE<br>CL<br>PAE                                  | Grade           ETX           10           ETX           3PR           3SA           08           2PB                                                                      | Person Name<br>NOT FUNDED<br>DILWORTH, RENA VAN VOORHIS<br>NOT FUNDED<br>WIESEHAR, TERRY 30 HAWKINS<br>HESTER, REBECKAH LYNNE<br>LADD, KIM<br>NOT FUNDED                                                                                                    |
| Actions<br>Posn Salset<br>Posn Salset<br>Posn Salset<br>Posn Salset<br>Posn Salset<br>Posn Salset<br>Posn Salset<br>Posn Salset                                                               | d. Please refine your seam<br>Position Number<br>00000340<br>00003456<br>00003619<br>00003619<br>0000363<br>0000383<br>00003841                                                                                                    | ch criteria to narrow d<br>Position Type<br>AC<br>S8<br>AC<br>SM<br>S8<br>SM<br>S8<br>SM<br>S8<br>S8<br>S8<br>S8<br>S8<br>S8<br>S8<br>S8<br>S8 | Sown your search.<br>Pacul TY/INSTRUCT<br>PACUL TY/INSTRUCT<br>DIRECTOR AUM/OS<br>DIR. OF CAUM/OS<br>DIR. OF CAUM/OS | Rion Description<br>COB<br>COB<br>COB<br>COB<br>COB<br>COB<br>COB<br>COB                                                                                                    | Cancel (extended)                                                                                                    | Salary SetId<br>JUCAA<br>JUCAA<br>JUCAA<br>JUCAA<br>JUCAA<br>JUCAA<br>JUCAA<br>JUCAA                                                                                                    | Plan<br>AC1<br>CL<br>AC1<br>PAE<br>PAE<br>CL<br>PAE<br>CL                            | <b>Grade</b><br>FTX<br>10<br>FTX<br>3PR<br>3SA<br>08<br>22PR<br>07                                                                                                    | Person Name<br>NOT FUNDED<br>DILWORTH, RENA VAN VOORHIS<br>NOT FUNDED<br>WIESERAN, TERRY JO HAWKINS<br>HESTER, REBECKAH LYNNE<br>LADD, KIM<br>NOT FUNDED<br>FOSTER, MARY JO                                                                                                    |
| Actions<br>Posn Salset<br>Posn Salset<br>Posn Salset<br>Posn Salset<br>Posn Salset<br>Posn Salset<br>Posn Salset<br>Posn Salset<br>Posn Salset                                                | nd. Please refine your seam<br><b>Position Number</b><br>00000340<br>00003618<br>00003619<br>00003619<br>00003883<br>00003941<br>00003941                                                                                                    | ch criteria to narrow d<br>Position Type<br>AC<br>SB<br>AC<br>SM<br>SB<br>SB<br>SB<br>AC<br>AC                                                 | form your search.<br>Post Post Post Post Post Post Post Post                                                                                                    | tion Description<br>COB<br>COB<br>COB<br>COB<br>COB<br>COB<br>COB<br>COB                                                                                                    | Cancel extended                                                                                                    | Salary SetId<br>10EAA<br>10EAA<br>10EAA<br>10EAA<br>10EAA<br>10EAA<br>10EAA<br>10EAA<br>10EAA                                                                                                    | Plan<br>AC1<br>CL<br>AC1<br>PAE<br>PAE<br>CL<br>PAE<br>CL<br>AC1                     | Grade           FTX           10           FIX           28           328           08           22PB           07           AAE                                           | Person Name<br>NOT FUNDED<br>DILWORTH, RENA VAN VOORHIS<br>NOT FUNDED<br>WIESEHAN, TERRY JO HAWKINS<br>HESTER, REBECKAH LYNNE<br>LADD, KIM<br>NOT FUNDED<br>FOSTER, MARY JO<br>RICHARDS, LAURENCE D                                                                                                    |
| Actions<br>Actions<br>Posn Salset<br>Posn Salset<br>Posn Salset<br>Posn Salset<br>Posn Salset<br>Posn Salset<br>Posn Salset<br>Posn Salset<br>Posn Salset                                     | nd, Please refine your sean<br>Position Number<br>00000540<br>00003491<br>00003491<br>00003663<br>00003619<br>00003663<br>00003941<br>00004517<br>00004517                                                                                                    | ch criteria to narrow d<br>Position Type<br>AC<br>SR<br>AC<br>SM<br>SR<br>SR<br>SB<br>SB<br>AC<br>AC                                           | Person Name: Bean<br>Jown your search.<br>Paculity/INSTRUCT<br>SR EXEC SEC II<br>FACULITY/INSTRUCT<br>DIRECTOR ALUM/CE<br>DIR. OF CAMPUS LIP<br>EXECUTIVE SECRET<br>CASE MER/LIC COC<br>ADM. SECRETARY<br>CHARCELLOR<br>DIRECTOR. LIBRAR                                                                                                    | Rion Description<br>COB<br>EREMONIES<br>FE<br>ARY<br>DRD<br>X                                                                                                    | Department ID<br>EA-SCI<br>EA-CHAN<br>EA-BUS<br>EA-EXAF<br>EA-SACI<br>EA-SACI<br>EA-AQQ<br>EA-AQQ<br>EA-SCI<br>EA-CIAN<br>EA-LIBR                                                                                                    | Salary SetId<br>IUEAA<br>IUEAA<br>IUEAA<br>IUEAA<br>IUEAA<br>IUEAA<br>IUEAA<br>IUEAA                                                                                                    | Plan<br>AC1<br>CL<br>AC1<br>PAE<br>PAE<br>CL<br>PAE<br>CL<br>PAE<br>CL<br>AC1<br>AC1 | Grade           FTX           10           ETX           3PR           3SA           08           2PB           07           AAE           LTX                             | Person Name<br>NOT FUNDED<br>DILWORTH.RENA VAN VOORHIS<br>NOT FUNDED<br>WIESEHAN,TERRY 30 HAWKINS<br>HESTER,REBCKAH LYNNE<br>LADD.KIM<br>NOT FUNDED<br>FOSTER,MARY 30<br>RICHAROS,LAURENCE D<br>YATES,FRANCES RUTH                                                                                            |
| 332 items fou<br>Actions<br>Posn Salset<br>Posn Salset<br>Posn Salset<br>Posn Salset<br>Posn Salset<br>Posn Salset<br>Posn Salset<br>Posn Salset<br>Posn Salset<br>Posn Salset                | d. Please refine your sean<br>Position Number<br>00000340<br>0000345<br>00003619<br>00003619<br>00003643<br>00003833<br>00003843<br>00003841<br>00004517<br>00004623<br>00005705                                                                                                    | ch criteria to narrow d<br>Position Type<br>AC<br>S8<br>AC<br>SM<br>S8<br>SM<br>S8<br>S8<br>S8<br>S8<br>S8<br>AC<br>AC<br>AC<br>AC<br>AC<br>AC | Sown your search.<br>Post<br>FACULTY/INSTRUCT<br>SR EXEC SEC II<br>FACULTY/INSTRUCT<br>DIR.OF CAUMYOS<br>DIR.OF CAUMYOS<br>DIR.OF CAUMYOS<br>DIR.OF CAUMYOS<br>ADM. SECRETARY<br>CHANCELLOB<br>DIRECTOR. LIBRAR                                                                                                    | tion Description<br>Cost<br>Rise Montes<br>Cost<br>Cost | Cancel extended                                                                                                    | Salary Setid<br>JUEAA<br>JUEAA<br>JUEAA<br>JUEAA<br>JUEAA<br>JUEAA<br>JUEAA<br>JUEAA<br>JUEAA                                                                                                    | Plan<br>AC1<br>CL<br>AC1<br>PAE<br>PAE<br>CL<br>AC1<br>AC1<br>AC1                    | Grade<br>TIX<br>10<br>ETX<br>3PR<br>3SA<br>08<br>2PR<br>07<br>AAE<br>LIX<br>FLX                                                                                            | Person Name<br>NOT FUNDED<br>DILWORTH.RENA VAN VOORHIS<br>NOT FUNDED<br>WIESEHAN,TERRY JO HAWKINS<br>HESTER,REBECKAH LYNNE<br>LADD,KIM<br>NOT FUNDED<br>FOSTER,MARY JO<br>RICHARDS,LAURENCE D<br>YATES,FRANCES RUTH<br>PRATER.AIMEE RENEE                                                                     |
| Actions<br>Actions<br>Posn Salset<br>Posn Salset<br>Posn Salset<br>Posn Salset<br>Posn Salset<br>Posn Salset<br>Posn Salset<br>Posn Salset<br>Posn Salset<br>Posn Salset<br>Posn Salset       | nd. Please refine your sear<br>Position Number<br>0000340<br>00003491<br>0000366<br>00003618<br>00003663<br>00003643<br>00003941<br>00004517<br>00004517<br>00004523<br>00005705                                                                                                    | ch criteria to narrow d<br>Position Type<br>AC<br>S8<br>AC<br>SM<br>SM<br>SM<br>SB<br>SM<br>SB<br>AC<br>AC<br>AC<br>AC<br>AC<br>AC             | Jown your search.<br>Paculity/INSTRUCT<br>SR EXEC SEC II<br>PACULITY/INSTRUCT<br>DIRECTOR ALUM/CE<br>DIR. OF CAMPUS LIN<br>EXECUTIVE SECRET<br>CASE MGR/LTC COC<br>ADM. SECRETARY<br>CHANCELLOR<br>DIRECTOR. LIBRARY<br>LECTURER<br>FACULITY/INSTRUCT                                                                                                    | tion Description                                                                                                    | Cancel         extended           EA-SCI         EA-CHAN           EA-SAGI         EA-SAGI           EA-SAGI         EA-SAGI           EA-SAGI         EA-SAGI           EA-SAGI         EA-SAGI           EA-SAGI         EA-SAGI           EA-SAGI         EA-SAGI           EA-SAGI         EA-SAGI           EA-SGI         EA-SGI           EA-SGI         EA-SGI | Salary SetId           JUEAA           JUEAA           JUEAA           JUEAA           JUEAA           JUEAA           JUEAA           JUEAA           JUEAA           JUEAA           JUEAA           JUEAA           JUEAA           JUEAA           JUEAA           JUEAA           JUEAA           JUEAA                                 | Plan<br>ACL<br>CL<br>AC1<br>PAE<br>PAE<br>CL<br>PAE<br>CL<br>AC1<br>AC1<br>AC1       | Grade           E1X           10           FTX           3PR           3SA           08           2PR           07           AAE           LTX           ELX           ETX | Person Name<br>NOT FUNDED<br>DILWORTH, RENA VAN VOORHIS<br>NOT FUNDED<br>WIESEHAR, TERRY 30 HAWKINS<br>HESTER, REBECKAH LYNNE<br>LADD, KIM<br>NOT FUNDED<br>FOSTER, MARY 30<br>RICHARDS, LAURENCE D<br>YATES, FRANCES RUTH<br>PRATER, RAINEE RENE<br>BULLOCK, DENISE MURIEL                                   |
| 332 Items fou<br>Actions<br>Posn Salset<br>Posn Salset<br>Posn Salset<br>Posn Salset<br>Posn Salset<br>Posn Salset<br>Posn Salset<br>Posn Salset<br>Posn Salset<br>Posn Salset<br>Posn Salset | nd. Please refine your seam<br>Position Number<br>00000340<br>00003491<br>00003618<br>00003619<br>00003643<br>00003643<br>00003643<br>00003541<br>00004517<br>00004517<br>00005705<br>00005705                                                                                                    | ch criteria to narrow d<br>Position Type<br>AC<br>S8<br>AC<br>SM<br>S8<br>SM<br>S8<br>SM<br>S8<br>SM<br>S8<br>AC<br>AC<br>AC<br>AC<br>AC<br>AC | Jown your search.<br>Paculty/INSTRUCT<br>DIRACTOR ALWAYS<br>PACULTY/INSTRUCT<br>DIRACTOR ALWAYS<br>DIRACTOR ALWAYS<br>CAMPAGE<br>CASE MGR/LTC COO<br>ADM. SECRETARY<br>CHANCELLOR<br>DIRECTOR. LIBRART<br>LECTURE<br>FACULTY/INSTRUCT                                                                                                    | Rion Description<br>COB<br>COB<br>COB<br>COB<br>COB<br>COB<br>COB<br>COB                                                                                                    | Cancel (extended)                                                                                                    | Salary Setid           JUEAA           JUEAA | Plan<br>AC1<br>CL<br>AC1<br>PAE<br>CL<br>PAE<br>CL<br>AC1<br>AC1<br>AC1              | Grade           FTX           10           FTX           3PR           3SA           98           2PB           0Z           AAE           LTX           FIX               | Person Name<br>NOT FUNDED<br>DILWORTH, RENA VAN VOORHIS<br>NOT FUNDED<br>WIESEHAN, TERRY JO HAWKINS<br>HESTER, REBCKAH LYNNE<br>LADD, KIM<br>NOT FUNDED<br>FOSTER, MARY JO<br>FOSTER, MARY JO<br>RICHAROS, LAURENCE D<br>YATES, FRANCES RUTH<br>PRATER, AIMEE RENEE<br>BULLOCK, DENISE MURIEL<br>KRIESE, PAUL |
| 332 items fou<br>Actions<br>Posn Salset<br>Posn Salset<br>Posn Salset<br>Posn Salset<br>Posn Salset<br>Posn Salset<br>Posn Salset<br>Posn Salset<br>Posn Salset<br>Posn Salset<br>Posn Salset | Desire refine your sean           Position Number           00000340           0000346           00003618           00003619           00003619           00003619           00003619           00003619           00003619           00004623           00004517           00005705           00005706           00005711 | ch criteria to narrow d<br>Position Type<br>AC<br>S8<br>AC<br>SM<br>S8<br>S8<br>S8<br>AC<br>AC<br>AC<br>AC<br>AC<br>AC<br>AC<br>AC<br>AC       | Sown your search.<br>Porson Name: Bean<br>FACULTY/INSTRUCT<br>SR EXEC SEC II<br>FACULTY/INSTRUCT<br>DIR. OF CAMPUS LIP<br>EXECUTIVE SECRET<br>CASE MGR/LTC COX<br>DOM. SECRETARY<br>CHARCELLOB<br>DIRECTOR. LIBAR?<br>LECTUREB<br>FACULTY/INSTRUCT<br>FACULTY/INSTRUCT<br>FACULTY/INSTRUCT<br>FACULTY/INSTRUCT                                                                                                    | Rion Description<br>COB<br>COB<br>COB<br>COB<br>COB<br>COB<br>COB<br>COB<br>COB<br>COB                                                                                                    | Cancel extended                                                                                                    | Salary SetId           JUEAA           JUEAA                 | Plan<br>AC1<br>CL<br>PAE<br>PAE<br>CL<br>PAE<br>CL<br>AC1<br>AC1<br>AC1<br>AC1       | Grade<br>FTX<br>10<br>FTX<br>3PR<br>3SA<br>08<br>2PR<br>07<br>AAE<br>LTX<br>FIX<br>FIX<br>FIX                                                                              | Person Name<br>NOT FUNDED<br>DILWORTH, RENA VAN VOORHIS<br>NOT FUNDED<br>WIESEHAN, TERRY JO HAWKINS<br>HESTER, REBECKAH LYNNE<br>LADD, KIM<br>NOT FUNDED<br>FOSTER, MARY JO<br>RICHARDS, LAURENCE D<br>YATES, FRANCES RUTH<br>PRATER, AMER RENEE<br>BULLOCK, DENISE MURIEL<br>KRIESE, PAUL                    |

• Click the **extended** button to list all incumbents or positions, including those funded outside your selected organization.

## **Entering Revenue**

• To enter Revenue load the account and click the **b** show button on the Revenuetab.

| System Information                                                                                                    |                                      |                                                                                                    |                                           |               |                                             |                               |                                                                                                    |
|----------------------------------------------------------------------------------------------------|--------------------------------------|----------------------------------------------------------------------------------------------------|-------------------------------------------|---------------|---------------------------------------------|-------------------------------|----------------------------------------------------------------------------------------------------|
|                                                                                                    |                                      | Fiscal Year:                                                                                                    | 2013                                      |               |                                             |                               |                                                                                                    |
|                                                                                                    |                                      | Chart/Account: EW                                                                                                    | 9762174                                   | FW-SOC        | TOLOGY                                      |                               |                                                                                                    |
|                                                                                                    |                                      | Sub-Account:                                                                                                    |                                           | 1             |                                             |                               |                                                                                                    |
|                                                                                                    | 5                                    | Sub-Fund Group:                                                                                                    | EXTAGY                                    | EXTERN        | AL AGENCY FUNDS                             |                               |                                                                                                    |
|                                                                                                    |                                      | Org:                                                                                                    | FW                                        | FORT W        | AYNE CAMPUS                                 |                               |                                                                                                    |
|                                                                                                    | Report                               | ts-To Chart/Org: IJ                                                                                                    | UNIV                                      | UNIVERS       | SITY LEVEL                                  |                               |                                                                                                    |
| Next Year Data                                                                                                    |                                      |                                                                                                    |                                           |               |                                             |                               |                                                                                                    |
|                                                                                                    |                                      | Fiscal Year:                                                                                                    | 2014                                      |               |                                             |                               |                                                                                                    |
|                                                                                                    |                                      | Chart/Org: EW                                                                                                    | EW                                        | FORT W        | AYNE CAMPUS                                 |                               |                                                                                                    |
|                                                                                                    | Report                               | ts-To Chart/Org: IU                                                                                                    | UNIV                                      | UNIVERS       | SITY LEVEL                                  |                               |                                                                                                    |
| Approval Level Data                                                                                                    |                                      |                                                                                                    |                                           | 10.700.000    |                                             |                               |                                                                                                    |
|                                                                                                    |                                      | Current Level: 0                                                                                                    |                                           | Account       | Level Update Access                         |                               |                                                                                                    |
|                                                                                                    |                                      | Level Chart/Org:                                                                                                    |                                           | here a second | an photos for the state of the state of the |                               |                                                                                                    |
|                                                                                                    |                                      | and the second second se | 200                                       |               |                                             |                               |                                                                                                    |
| Controls<br>Revenue (0)                                                                                                    |                                      | 2:IU-UNIV UNIV                                                                                                    | /ERSITY LEVEL 💌 [pull                     | up report/    | dump                                        |                               |                                                                                                    |
| Controls<br>Revenue (0)                                                                                                    | C                                    | 2:IU-UNIV UNIV                                                                                                    | VERSITY LEVEL 💌 [pull                     | up report/o   | dump ]                                      |                               |                                                                                                    |
| Controls<br>Revenue (0)<br>Revenue                                                                                                    | E                                    | 2:IU-UNIV UNIV                                                                                                    | /ERSITY LEVEL 💌 pull                      | up_  report/c | dump ]                                      |                               | show % adjust hide detail                                                                                                    |
| Controls<br>Revenue (0)<br>Revenue<br>• Object                                                                                                    | SubObject                            | Ease Budget                                                                                                    | /ERSITY LEVEL 👤 pull                      | up report/    | 96 Change                                   |                               | show % adjust hide deta                                                                                                    |
| Controls<br>Revenue (0)<br>Revenue • Object                                                                                                    | SubObject                            | 2:IU-UNIV UNIV                                                                                                    | /ERSITY LEVEL 丈 pull<br>• Requested       | up report/s   | % Change                                    |                               | show % adjust hide detain the detain the detain the detain the detain the detain the detain the detain the detain the detaint of the detaint of the detaint |
| Revenue (0)                                                                                                    | SubObject                            | 2:IU-UNIV UNIV     hde     Base Budget     355,035                                                                                                    | PERSITY LEVEL ▼ Pull<br>■ Requested       | up report/s   | 4ump<br>% Change<br>-100.00                 | _create month                 | show % adjust hide deta<br>Action<br>add                                                                                                    |
| Revenue (0)<br>Revenue<br>Add: * Object<br>J800<br>OTHIR DIC                                                                                                    | SubObject                            | 2:1U-UNIV UNIV     nide     Base Budget     355,035     355,035                                                                                                    | PRESITY LEVEL ▼ pail<br>* Requested       | up report/s   | 4ump<br>% Change<br>-100.00<br>(100.00)     | create month                  | show % adjust hide detain Action and ball inquiry                                                                                                    |
| Controls<br>Revenue (0)<br>Revenue (0)<br>Add: 0bject<br>Stabil Revenue Actions                                                                                                    | SubObject                            | Ease Budget     355,035                                                                                                    | PERSITY LEVEL 		 poll  * Requested        | up report/s   | 44mp<br>% Change<br>-100.00<br>(100.00)     | [create month                 | Show % adjust hide detain<br>Action<br>add ball inquiry                                                                                                    |
| Controls<br>Revenue<br>Add: Object<br>IB00<br>OTHE INC<br>Global Revenue Actions                                                                                                    | SubObject                            | 2:1U-UNIV UNIV                                                                                                    | PRSITY LEVEL ▼ Pull                       | up report/s   | % Change<br>-100.00<br>(100.00)             | [create month                 | show % adjust hide deta<br>Action<br>add<br>[bal inquiry]                                                                                                    |
| Controls<br>Revenue<br>Add:<br>0 bject<br>0 bject<br>0 bject<br>0 bject<br>0 bject<br>0 bject<br>0 bject<br>0 bject<br>0 bject                                                                                                    | SubObject<br>©<br><br>Revenue Totals | 2:IU-UNIV UNIV     hide     Base Budget     355,035     355,035     Adjust                                                                                                    | VERSITY LEVEL  Puil Requested By Percent: | up report/o   | 4ump<br>96 Change<br>-100.00<br>(100.00)    | _create month                 | show % adjust hide deta<br>Action<br>bal inquiry<br>spreadmonth delete                                                                                                    |
| Controls<br>Revenue<br>Add:<br>1800<br>Other Inc<br>Global Revenue Actions<br>Expenditure (368,222)                                                                                                    | SubObject<br>©<br>Revenue Totals     | 2:IU-UNIV UNIV     hide     Base Budget     355,035     355,035     Adjust (     how)                                                                                                    | PRSITY LEVEL  Puil Requested By Percent:  | up report/o   | 9% Change<br>-100.00<br>(100.00)            | _create month                 | show % adjust hide deta<br>Action<br>add<br>bal inquiry<br>spread month delete                                                                                                    |
| Controls Revenue Add: Book Controls Controls Con | SubObject<br>©<br><br>Revenue Totals |                                                                                                    | VERSITY LEVEL  Puil Requested By Percent: | up report/s   | 4ump<br>96 Change<br>-100.00<br>(100.00)    | _create month                 | show % adjust hide deta<br>Action<br>add<br>bal inquiry<br>spread month delete                                                                                                    |
| Controls Revenue (0) Revenue Add: 0) Object Slobal Revenue Actions Expenditure (308,222) totes and Attachments (0) Dueb Les                                                                                                    | SubObject                            |                                                                                                    | * Requested                               | up report/o   | 4ump<br>96 Change<br>-100.00<br>(100.00)    | create month<br>refresh month | show % adjust hide detain<br>Action<br>add                                                                                                    |

• Once you have completed setting the Revenue click **save** and **close** back to the Budget Construction Selection screen.

## **Entering Expenditures**

- While you have access to update the budget construction application, expenditure objects can be imported (with the exception of salary objects) or manually entered in the expenditure request fields.
- When using the Global Adjust By Percent function to fill the expenditure request fields, zero out the salary request and click save to allow setting salaries.

| Expendit | ure                  |                    |               |           |          | show % adjust hide detail                                   |
|----------|----------------------|--------------------|---------------|-----------|----------|-------------------------------------------------------------|
|          | * Object             | SubObject          | * Base Budget | Requested | % Change | Action                                                      |
| Add:     | 9                    |                    |               | 0         |          | add                                                         |
|          | 2400                 |                    | 74,000        | 74,000    | 0.00     | create month bal inquiry show benefits salary setting       |
|          | 2500<br>NON-EX STAFF | 242.7              | 63,169        | 63,169    | 0.00     | create month   bal inquiry   show benefits   salary setting |
|          | 4078<br>CONF/WRKSHPS | ***                | 1,500         | 1,500     | 0.00     | create month   bal inquiry                                  |
|          | 4085                 | ***                | 1,320         | 1,320     | 0.00     | create mosth bal inquiry                                    |
|          | 4086                 | ***                | 75            | 75        | 0.00     | create month   bal inquiry                                  |
|          | 4100                 | ***                | 582           | 582       | 0.00     | create month   bal inquiry                                  |
|          | 4166                 | ***                | 736           | 736       | 0.00     | create month   bat inquiry                                  |
|          | 4300_                |                    | 200           | 200       | 0.00     | create month   bal inquiry                                  |
|          | 4777                 |                    | 665           | 665       | 0.00     | create month. bal inquiry                                   |
|          | 4871<br>BACKGRD CK   | ***                | 7,500         | 7,500     | 0.00     | create month bal inquiry                                    |
|          | 5050                 | ***                | 140           | 140       | 0.00     | create month.   bal inquiry                                 |
|          | 5625                 | ***                | 27,996        | 0         | -100.00  | bal inquiry                                                 |
|          | 5760_                |                    | 9,602         | 0         | -100.00  | bel inquiry                                                 |
|          | 5772                 |                    | 11,788        | 0         | -100.00  | bal inquiry                                                 |
|          | 5773                 | ees.               | 7,991         | 0         | -100.00  | bot inquiry                                                 |
|          | 6000                 |                    | 1,000         | 1,000     | 0.00     | create month bal inquiry                                    |
|          | 7900<br>UNAL BAL     | 7%                 | -611          | -611      | 0.00     | create month bal inquiry                                    |
|          | 9977                 | HMS                | 1,000         | 1,000     | 0.00     | create month   bal inquiry                                  |
|          |                      | Expenditure Totals | 208,653       | 151,276   | (27.50)  |                                                             |

## Salary Setting

• For quick salary setting click the salary setting link.

|           |                      |                    | Sub-Fund Grou          | IP: EXTAGY                              | EX               | TERNAL AGENCY FUNDS          |                                 |
|-----------|----------------------|--------------------|------------------------|-----------------------------------------|------------------|------------------------------|---------------------------------|
|           |                      |                    | Or                     | g: EW                                   | FOI              | RT WAYNE CAMPUS              |                                 |
|           |                      |                    | Reports-To Chart/Or    | G: IU UNIV                              | UN               | IVERSITY LEVEL               |                                 |
| Next Year | r Data               |                    |                        |                                         |                  |                              |                                 |
|           |                      |                    | Fiscal Yea             | ar: 2014                                | -                |                              |                                 |
|           |                      |                    | Chart/Or               | g: EW EW                                | FOI              | RT WAYNE CAMPUS              |                                 |
|           |                      |                    | Reports-To Chart/Or    | g: IU UNIV                              | UN               | IVERSITY LEVEL               |                                 |
| Approval  | Level Data           |                    |                        |                                         |                  |                              |                                 |
|           |                      |                    | Current Lev            | el: 0                                   | Acc              | count Level Update Access    |                                 |
| TRANSPORT |                      |                    | Level Chart/Or         | g:                                      |                  |                              |                                 |
| Controls  |                      |                    |                        |                                         |                  |                              |                                 |
|           |                      |                    | 2:IU                   | UNIV UNIVERSITY LEV                     | EL 💌 pull up reg | port/dump                    |                                 |
| Revenue   | (0)                  |                    | ( b show )             |                                         |                  |                              |                                 |
| nevenue   | (0)                  |                    | (F allert              |                                         |                  |                              |                                 |
| Expenditu | ure (0)              |                    | + hide                 |                                         |                  |                              |                                 |
|           |                      |                    |                        |                                         |                  |                              |                                 |
| Expendit  | ure                  |                    |                        |                                         |                  |                              | show % adjust hide detail       |
|           | * Object             | SubObject          | * Base Budget          | * Requested                             | % Change         |                              | Action                          |
| Add:      |                      | 9                  |                        | 0                                       |                  |                              | add                             |
|           | 2000                 |                    | 247,687                | 0                                       | -100.0           | 0 create month   bal inquiry | show benefits   salary setting  |
|           | 5625<br>FING BEN CST |                    | 50,553                 | 0                                       | -100.0           | 0 bal inquiry                |                                 |
|           | 5760<br>FICA         |                    | 17,338                 | 0                                       | -100.0           | 0 bal inquiry                |                                 |
|           | 5772<br>RETIRE EXMPT | ***                | 39,457                 | 0                                       | -100.0           | 0 bal inquiry                |                                 |
|           |                      | Expenditure Totals | 355,035                | 0                                       | (100.00)         |                              |                                 |
| Global Ex | penditure Action     | 5                  |                        |                                         |                  |                              |                                 |
|           |                      |                    | Adjust By P            | ercent: appl                            | 6                | refresh month spread         | month delete calculate benefits |
| Notes and | I Attachments (0     | )                  | • show                 |                                         |                  |                              |                                 |
| Route Lo  | a                    | 545                | + show                 |                                         |                  |                              |                                 |
|           |                      |                    | head of control of the |                                         |                  |                              |                                 |
|           |                      |                    |                        |                                         |                  |                              |                                 |
|           |                      |                    |                        | ( ) ( ) ( ) ( ) ( ) ( ) ( ) ( ) ( ) ( ) |                  |                              |                                 |

• Detailed funding lines for the account, object, incumbent and position are displayed.

| Ouic      | k Salary Se  | tting                                   |     | -         | hida   | )              |               |            |             |                       |                          |            |           |                          |           |
|-----------|--------------|-----------------------------------------|-----|-----------|--------|----------------|---------------|------------|-------------|-----------------------|--------------------------|------------|-----------|--------------------------|-----------|
| quici     | n cului j ci |                                         |     | <u>.</u>  | nue    |                |               |            |             |                       |                          |            |           |                          |           |
| Ехро      | enditure Sa  | ilary Line                              | -   | -         | -      | _              | _             |            | _           | _                     | _                        | _          | _         | _                        | -         |
|           | Chart        | Account                                 |     | SubAcco   | unt    |                | Object        |            | SubO        | bject                 | Su                       | bFundGrpCd |           |                          | Org       |
| FW FORT V | WAYNE        | 9762701                                 |     |           |        | 2000           | SALARY        |            |             |                       | EXTERNAL AGENC           | Y FUNDS    | FC        | ORT WAYNE CAP            | 4PUS      |
|           |              | den de                                  |     |           |        |                | add position  | ad         | d incumbent |                       | 6.1                      |            | 14        |                          |           |
|           |              | over t                                  |     |           |        |                |               |            |             | 1                     |                          |            |           |                          |           |
| Salar     | ry Line Del  | ail                                     |     |           |        |                |               |            |             |                       |                          |            |           |                          | show %    |
| Del       | Position     | Name                                    | Cls | Salary    | Salary | Work<br>Months | Pay<br>Months | CSF<br>Amt | CSF<br>FTE  | *<br>Funding<br>Month | *<br>Requested<br>Salary | Requested  | Change    |                          | Actions   |
| F         | 00013831     | CODISPOTI,MARGIT E.                     | LC  | AC1       | LTX    | 12             | 12            |            | 1.00000     | 12                    | 0                        | 1.00000    | (100.00)  | posn salset              | inembra   |
| 1         |              | · / · · · · · · · · · · · · · · · · · · |     |           |        |                |               |            |             |                       |                          |            |           | vacate de                | elete     |
| F         | 00014117     | SKEKLOFF.SUSAN DIANE                    | LC  | AC1       | LTX    | 12             | 12            |            | 1.00000     | 12                    | 0                        | 1.00000    | (100.00)  | posn salset              | incmbnt   |
| 100       |              |                                         |     |           |        |                |               |            | -           |                       |                          |            |           | vacate de                | elete     |
|           | 00014316     | TRUESDELL, CHERYL B.                    | ц   | AC1       | AAI.   | 12             | 12            |            | 1.00000     | 12                    | 0                        | 1.00000    | (100.00)  | posn salset<br>vacate de | incmbnt   |
|           |              |                                         |     | · · · · · |        |                | Total:        |            | 3.00000     | 2                     | 0                        | 3.00000    | (100.00)  |                          |           |
|           |              |                                         |     |           | Ехр    | enditure L     | ine Base:     | 10/100     | Req:        |                       | 0                        |            | (100.00)  |                          |           |
| Glob      | al Actions   |                                         |     |           |        |                |               |            |             |                       |                          |            |           |                          |           |
|           |              |                                         |     |           |        |                |               | Adju       | st: % 💌     | 1.5                   | apply                    | Refresh    | Position? | Refrest                  | n Incumbe |

- To apply a percentage increase across the board (globally) enter the percentage amount, click apply and [save]
- To apply a percentage increase to individual employee lines click the show % adjust button.

| к занату эс | tting                                                                          |                                                                                                    |                                                                                                    | ♥ hide                                                                                                    | 5                                                           |                                                                                                    |                                                                                                    |                                                                                                    |                                                                                                    |                                                                                                    |                                                                                                    |                                                                                                    |                                                                                                    |                                                                                                    |                                                                                                    |
|-------------|--------------------------------------------------------------------------------|----------------------------------------------------------------------------------------------------|----------------------------------------------------------------------------------------------------|----------------------------------------------------------------------------------------------------|-------------------------------------------------------------|----------------------------------------------------------------------------------------------------|----------------------------------------------------------------------------------------------------|----------------------------------------------------------------------------------------------------|----------------------------------------------------------------------------------------------------|----------------------------------------------------------------------------------------------------|----------------------------------------------------------------------------------------------------|----------------------------------------------------------------------------------------------------|----------------------------------------------------------------------------------------------------|----------------------------------------------------------------------------------------------------|----------------------------------------------------------------------------------------------------|
| anditura Sa | land line                                                                      | _                                                                                                    | _                                                                                                    | _                                                                                                    | _                                                           | _                                                                                                    | _                                                                                                    | _                                                                                                    | _                                                                                                    | _                                                                                                    | _                                                                                                    | _                                                                                                    |                                                                                                    | _                                                                                                    |                                                                                                    |
| Chart       | Account                                                                        |                                                                                                    | SubAc                                                                                                    | count                                                                                                    |                                                             | Object                                                                                                    |                                                                                                    |                                                                                                    | Sub                                                                                                    | Object                                                                                                    |                                                                                                    | Sul                                                                                                    | FundGrpCd                                                                                                    | -                                                                                                    | Org                                                                                                    |
| NAYNE       | 9762701<br>FW-LIBRARY                                                          |                                                                                                    |                                                                                                    |                                                                                                    | ACADENIC                                                    | SALARY                                                                                                    | **                                                                                                    | **                                                                                                    |                                                                                                    |                                                                                                    | EXT                                                                                                    | TEIMAL AGENCY 8                                                                                                    | UNDS.                                                                                                    | FORT                                                                                                    | WAYNE CAMPUS                                                                                                    |
|             |                                                                                |                                                                                                    |                                                                                                    |                                                                                                    |                                                             | add positio                                                                                                    | a a                                                                                                    | dd incun                                                                                                    | bent                                                                                                    |                                                                                                    |                                                                                                    |                                                                                                    |                                                                                                    |                                                                                                    |                                                                                                    |
| ry Line Det | ail                                                                            |                                                                                                    |                                                                                                    |                                                                                                    |                                                             |                                                                                                    |                                                                                                    |                                                                                                    |                                                                                                    | _                                                                                                    |                                                                                                    |                                                                                                    | _                                                                                                    | _                                                                                                    | hide % adjust                                                                                                    |
| Position    | Name                                                                           | Cls                                                                                                    | Salary<br>Plan                                                                                                    | Salary<br>Grade                                                                                                    | Work<br>Months                                              | Pay<br>Months                                                                                                    | CSF<br>Amt                                                                                                    | e<br>F                                                                                                    | SF<br>TE                                                                                                    | *<br>Funding<br>Month                                                                                                    |                                                                                                    | *<br>Requested<br>Salary                                                                                                    | Requested<br>FTE                                                                                                    | Change<br>Percent                                                                                       | Actions                                                                                                    |
| 00013831    | CODISPOTI_MARGIT_E.                                                            | LC.                                                                                                    | ACL                                                                                                    | LTX.                                                                                                    | 12                                                          | 12                                                                                                    |                                                                                                    | 3 1.0                                                                                                    | 0000                                                                                                    | 12                                                                                                    | :<br>                                                                                                    | 0                                                                                                    | 1.00000                                                                                                    | (100.00)                                                                                                | posn salset. Incmbnt salset                                                                                                    |
|             |                                                                                |                                                                                                    |                                                                                                    |                                                                                                    |                                                             |                                                                                                    |                                                                                                    |                                                                                                    |                                                                                                    | Adjust: %                                                                                                    | •                                                                                                    |                                                                                                    | apply                                                                                                    |                                                                                                    | vacate delete                                                                                                    |
| 00014117    | SKEKLOFF, SUSAN DIANE                                                          | LC.                                                                                                    | AC1                                                                                                    | LTX.                                                                                                    | 12                                                          | 12                                                                                                    |                                                                                                    | Z 1.0                                                                                                    | 0000                                                                                                    | 12                                                                                                    |                                                                                                    | 0                                                                                                    | 1.00000                                                                                                    | (100.00)                                                                                                | posn salset incmbnt salset                                                                                                    |
|             |                                                                                |                                                                                                    |                                                                                                    |                                                                                                    |                                                             |                                                                                                    |                                                                                                    |                                                                                                    |                                                                                                    | Adjust: %                                                                                                    | •                                                                                                    | [                                                                                                    | apply                                                                                                    |                                                                                                    | vacate delete                                                                                                    |
| 00014316    | TRUESDELL, CHERYL B.                                                           | щ                                                                                                    | AC1                                                                                                    | AAL.                                                                                                    | 12                                                          | 12                                                                                                    |                                                                                                    | 8 1.0                                                                                                    | 0000                                                                                                    | 12                                                                                                    |                                                                                                    | 0                                                                                                    | 1.00000                                                                                                    | (100.00)                                                                                                | posn salset incmbrit salset                                                                                                    |
|             |                                                                                |                                                                                                    |                                                                                                    |                                                                                                    |                                                             |                                                                                                    |                                                                                                    | 1                                                                                                    |                                                                                                    | Adjust: %                                                                                                    | -                                                                                                    |                                                                                                    | apply                                                                                                    |                                                                                                    | vacate delete                                                                                                    |
|             |                                                                                |                                                                                                    |                                                                                                    |                                                                                                    | Expenditure                                                 | Total:                                                                                                    |                                                                                                    | 3.0                                                                                                    | 0000<br>Rea:                                                                                                    |                                                                                                    |                                                                                                    | 0                                                                                                    | 3.00000                                                                                                    | (100.00)                                                                                                |                                                                                                    |
| al Actions  |                                                                                |                                                                                                    |                                                                                                    |                                                                                                    |                                                             | Circ Dusci                                                                                                    |                                                                                                    |                                                                                                    | i cqi                                                                                                    |                                                                                                    |                                                                                                    |                                                                                                    |                                                                                                    | (100100)                                                                                                |                                                                                                    |
|             |                                                                                |                                                                                                    |                                                                                                    |                                                                                                    |                                                             |                                                                                                    | A                                                                                                    | djust:                                                                                                    | %                                                                                                    |                                                                                                    |                                                                                                    | apply                                                                                                    | Refresh Po                                                                                                    | sition?                                                                                                 | Refresh Incumbent?                                                                                                    |
|             | enditure Sa<br>Chart<br>wave<br>Position<br>00013831<br>00014112.<br>00014112. | enditure Salary Line<br>Chart Account<br>2762701<br>Precision Name<br>00013831 CODISPOTI,MARGIT E.<br>00014112 SKEKLOFF,SUSAN DIANE<br>00014316 TRUESDELL,CHERYL B.<br>20014316 SKEKLOFF,SUSAN DIANE | enditure Salary Line<br>Chart Account<br>2752701<br>ProclassAry<br>ry Line Detail<br>Position Name Cts<br>00014312 SKEKLOFF, SUSAN DIANE LC.<br>00014316 TRUESDELL, CHERYL B., LL<br>bal Actions | enditure Salary Line<br>Chart Account SubAc<br>762701 *****<br>ry Line Detail<br>Position Name Cls Salary<br>Position CODISPOTI MARGIT E. LC. ACL<br>00014112 SKEKLOFF.SUSAN DIANE LC. ACL<br>00014115 TRUESDELL.CHERYL B. LL ACL<br>20014316 TRUESDELL.CHERYL B. LL ACL | enditure Salary Line<br>Chart Account SubAccount<br>2762701 | enditure Salary Line<br>Chart Account SubAccount<br>2000_<br>ACCOUNT ACCOUNT ACCOUNT<br>2000_<br>2000_ | enditure: Salary Line<br>Chart Account SubAccount Object<br>2000_ACODEC ELLARY<br>ACCOUNC ELLARY<br>ACCOUNC ELLARY<br>ACCOUNC ELLARY<br>ACCOUNCE ELLARY<br>ACCOUNCE ELLARY<br>ACCOUNCE ELLARY<br>ACCOUNCE ELLARY<br>Position Name Cts Salary Salary Work Pay<br>Grade Months Months<br>00014312 CODISPOTI_MARGIT E. LC. ACL LTX. 12 12 12<br>00014112 SKEKLOFF.SUSAN DIANE LC. ACL LTX. 12 12<br>00014112 SKEKLOFF.SUSAN DIANE LC. ACL LTX. 12 12<br>00014112 SKEKLOFF.SUSAN DIANE LC. ACL LTX. 12 12<br>00014112 SKEKLOFF.SUSAN DIANE LC. ACL LTX. 12 12<br>00014112 SKEKLOFF.SUSAN DIANE LC. ACL LTX. 12 12<br>Total:<br>Expenditure Line Base:<br>bal Actions | enditure: Sistary Line<br>Chart Account SubAccount Object<br>Parket 2762701 ***** 2000<br>Account: Calabry add position: a<br>ry Line Detail<br>Position Name Cls Salary Grade Months Months Annt<br>CSF Plan Grade Months Months Annt<br>CO018831 CODISPOTI, MARGIT E. LC. ACL. LTX. 12 12 12<br>00014112 SKEKLOFF, SUSAN DIANE LC. ACL. LTX. 12 12<br>00014112 SKEKLOFF, SUSAN DIANE LC. ACL. LTX. 12 12<br>DO014116 TRUESDELL.CHERYLB. LL ACL. AAL 12 12<br>Expenditure Line Base: | enditure: Salary Line<br>Chart Account SubAccount Object<br>Account 2000<br>Account 2000<br>Ac | enditure: Salary Line<br>Chart Account SubAccount Object Sub<br>Account 2000_<br>ACADENC SULARY<br>ACADENC SULARY<br>add jocation add incumbent<br>ry Line Detail<br>Position Name CIS Salary Salary Work Pay<br>0001831 CODISPOTI_MARCIT E. LC. ACL LTX, 12 12 12<br>00014112 SKEKLOFF.SUSAN DIANE LC. ACL LTX, 12 12 12<br>00014112 SKEKLOFF.SUSAN DIANE LC. ACL LTX, 12 12 12<br>00014112 SKEKLOFF.SUSAN DIANE LC. ACL LTX, 12 12 12<br>00014116 TRUESDELL.CHERYLB., LL ACL AAL 12 12 12<br>Expenditure Line Base 1 3.00000<br>1 3.00000<br>1 3.00000 | enditure: Sistary Line<br>Chart Account SubAccount Object SubObject SubObject SubObject Account Proc.IBRARY and SubObject SubObject SubObj | enditure: Sslary Line<br>Chart Account SubAccount Object SubObject SubObject Proceedings of the subObject SubObject Account Account Proceedings of the subObject Proceedings of the subObject Pr | enditure: Salary Line<br>Chart Account SubAccount Object SubObject Sul<br>Account 2000<br>Account 2000<br>Account SubAccount Object SubObject Sul<br>Account SubAccount Account Account Object SubObject Sul<br>Account SubAccount Account | enditure: Sslary Line<br>Chart Account SubAccount Object SubObject SubDiject SubFundGrpCd<br>PX-LE 2000 | Position         Name         Cls         Salary         Work         Pay         CSF         Fundment         File         Requested         Change         Percent         Control         SubObject         SubObject |

- To view all the funding lines for an employee or to budget an individual employee line click the button.
- The Salary Setting by Incumbent screen is displayed.

|        |                     |              |                |             |        |                |              |              |              |               | expand a         | il collapse |
|--------|---------------------|--------------|----------------|-------------|--------|----------------|--------------|--------------|--------------|---------------|------------------|-------------|
| Incumb | ent                 |              | ✓ hide         |             |        |                |              |              |              |               |                  |             |
| Incumb | pent                |              | _              |             | _      |                | _            | _            |              | _             |                  |             |
|        | * Empl              | d: 00006079  | 63             |             | Nan    | e: NUSBAU      | MER, M R     |              |              |               | Cls: PR          |             |
|        | Sal Set             | d: IUFWA     |                |             | Pla    | n: AC1         |              |              |              |               | Sal Grade: EI    | ٤           |
| Incumb | ent Funding         |              | · hide         |             |        |                |              |              |              |               |                  |             |
| 1      | $\frown$            |              |                |             |        |                |              |              |              |               |                  |             |
| * nide | Add Funding         | count        | Sub Account    | t Object    | Cub    | Object         | Docitio      |              | Work Nonthe  | Day Months    | ETE              | Boct        |
| Der    | - Charles - Alc     |              | Sub Account    | - Object    | J      | ()             | Positio      | -<br>-       | WORK MOIICIS | Pay Months    | ric.             | PUSI        |
|        |                     |              |                |             |        | 1.95           | ð            |              |              |               | -                |             |
|        |                     |              | Row Operatio   | m           | Amount | Hourly<br>Rate | Months       | Percent Tim  | e FTE        | Reason Select | Reason<br>Amount |             |
|        | Reques              | ti           |                |             | [      |                |              |              |              |               | [                |             |
|        | Leave Request CS    | NONE         |                |             | l      |                |              |              |              |               |                  |             |
|        | Total Intender      |              |                |             | ſ      | -              |              |              |              |               |                  |             |
|        |                     |              |                |             |        |                |              |              |              |               |                  | add         |
| • hide | FW, 9762174,, 2000  | ,, 000060    | 7963, 00007158 |             |        |                |              |              |              |               |                  |             |
| Del    | * Chart * Ac        | count        | Sub Account    | * Object    | Sub O  | bject          | Position     | (            | Work Months  | Pay Months    | FTE              | Post        |
| E.     | FORT WAYNE FW-SOCIO | LOGY         |                | ACAD SALARY |        |                | PACULTY/INST | RUCTOR       | 0            | 10            | 1                | ET1         |
|        |                     |              | Row Operatio   | on          | Amount | Hourly         | Months       | Percent Time | FTE          | Reason Select | Reason           | 1           |
|        | cs                  | F: Adjust: 9 |                | apply       |        | 1              |              | 100.0        | 1.00000      |               |                  |             |
|        | Reques              | t:           |                | >           | 1      | j o            | 10           | 100.0        | 1.00000      |               | 1                | (swill      |
|        | Leave Request CS    |              |                |             | Ε      | 5              |              | 0.0          | 0.00000      |               |                  |             |
|        | Total Intende       |              |                |             |        | 0              |              |              | 0.00000      |               |                  | 1           |

- To add the new request amount enter it on the requestline.
- To add additional funding (split funding) complete the Add Funding section and click the add button.
- Use the Total Intended field when a position is split funded between two or more accounts or funded for less than 100%.
- When split funded, the total intended should be entered on **all** accounts budgeted.

| Del    | * Chart               | * Accor               | unt Sub Accor      | int * Object         | Sub Obje | ct           | Position                 |                   | Work Months  | Pay Months           | FTE              | Post      |
|--------|-----------------------|-----------------------|--------------------|----------------------|----------|--------------|--------------------------|-------------------|--------------|----------------------|------------------|-----------|
| П      | FW.<br>FORT WAYNE     | 9762174<br>FW-SOCIOLO | GY                 | 2000_<br>ACAD SALARY |          |              | 00007158<br>FACULTY/INST | LUCTOR 10         |              | 10                   | 1                | FT1       |
|        |                       |                       | Row O              | peration             | Amount   | Hourly       | Months                   | Percent Time      | FTE          | Reason Select        | Reason           | í.        |
|        |                       | CSF:                  | Adjust: 1%         | apply                | 77,706   |              |                          | 100.00            | 1.00000      |                      |                  | 1         |
|        |                       | Request:              |                    | <                    | 70,985   | > °          | 10                       | 90                | 0.90000      | Promotion - Academic | 1,16             | 3         |
|        | Leave R               | equest CSF:           |                    |                      | 0        |              |                          | 0                 | 0.00000      |                      |                  |           |
|        | Tot                   | al Intended:          |                    |                      | 0        |              |                          |                   | 0.00000      |                      |                  | 1         |
|        |                       |                       |                    |                      |          |              |                          |                   |              |                      |                  | delet     |
| tride  | FW, 9762701,          | , 2000, -             | , 0000607963, 0000 | 07158                | Cub Obla |              | Dealthea                 |                   | Wash Master  | Day Martha           |                  | Dent      |
| E Cel  | EW_                   | 9762701<br>PW-LIBRARY |                    | 2000_<br>ACAD SALARY |          | a            | 00007158                 | wctos 10          | WORK MORITIS | 10                   | 1                | ET1       |
|        |                       |                       | Row O              | peration             | Amount   | Hourly       | Months                   | Percent Time      | FTE          | Reason Select        | Reason<br>Amount | 1         |
|        |                       | Request:              |                    |                      | 7,887    | $>^{\circ}$  | 10                       | 10                | 0.10000      |                      |                  |           |
|        | Leave R               | equest CSF;           | NONE -             |                      | 0        |              |                          | 0                 | 0.00000      |                      |                  | 1         |
|        | Tot                   | al Intended:          |                    |                      | 78,872   | $\mathbf{>}$ |                          |                   | 0            |                      |                  | ]         |
|        |                       |                       |                    |                      |          |              |                          |                   |              |                      | pu               | rge delet |
| • hide | Totals                |                       |                    |                      |          |              |                          |                   |              |                      |                  |           |
|        | 6                     |                       |                    |                      | Amount   |              |                          | Standard<br>Hours | FTE          |                      |                  |           |
|        |                       | CSF:                  |                    |                      | 77,706   |              |                          | 40.00             | 1.00000      |                      |                  |           |
|        |                       | Request:              |                    |                      | 78,872   |              |                          | 40.00             | 1.00000      |                      |                  |           |
|        | Leaves F              | equest CSF:           |                    |                      | 0        |              |                          | 0.00              | 0.00000      |                      |                  | 3         |
|        |                       |                       |                    |                      |          |              |                          |                   |              |                      |                  |           |
|        | and the second second | or comparison         |                    | Restances 1          |          |              |                          |                   |              |                      |                  |           |

• When the position is budgeted click **save** and **close** to return to the quick salary setting screen.

| Creme | o diturn Ca | Investigation in the second | _   | _              |                 |                | _             | _          | _           | _                | _                   | _                | _                 |                            |
|-------|-------------|-----------------------------|-----|----------------|-----------------|----------------|---------------|------------|-------------|------------------|---------------------|------------------|-------------------|----------------------------|
| схре  | Chart       | Account                     |     | SubAce         | ount            |                | Object        |            | SubC        | bject            | Su                  | bFundGrpCd       |                   | Org                        |
| W.    | VANNE       | 9762174<br>FW-SOCIOLOGY     |     |                |                 | 2000           | SALARY        |            | •           |                  | EXTERNAL AGENC      | Y FUNDS          | FOR               | RT WAYNE CAMPUS            |
|       |             | 1.0000000000                |     |                |                 | Transferre     | add position  | n ada      | d incumbent |                  |                     |                  |                   |                            |
| Galar | at Line Det | 511                         | _   |                |                 |                |               |            |             |                  |                     |                  |                   | a design of the section of |
| Salar | y Line Det  |                             | _   |                |                 |                |               |            |             |                  |                     |                  |                   | snow ve adjust             |
| Del   | Position    | Name                        | Cls | Salary<br>Plan | Salary<br>Grade | Work<br>Months | Pay<br>Months | CSF<br>Amt | CSF<br>FTE  | Funding<br>Month | Requested<br>Salary | Requested<br>FTE | Change<br>Percent | Actions                    |
|       | 00007158    | NUSBAUMER,M R               | PR  | AC1            | FTX.            | 10             | 10            |            | 1.00000     | 10               |                     | 1.00000          | 1.50              | vacate delete              |
|       | 00007174    | ASHTON, PATRICK JAMES       | PC  | AC1            | ETX.            | 10             | 10            |            | 1.00000     | 10               |                     | 1.00000          | 1.50              | posn salset incmbnt salset |
| _     |             |                             |     |                |                 |                | 1020          |            |             |                  |                     |                  |                   | vacate delete              |
|       | 00013595    | IADICOLA,PETER              | PR. | ACL            | FIX             | 12             | 12            |            | 1.00000     | 12               |                     | 1.00000          | 1.50              | vacate delete              |
|       |             |                             |     |                |                 |                | Total:        |            | 3.00000     |                  |                     | 3.00000          | 1.50              |                            |
| ole b |             | _                           | _   | _              | Ex              | penditure      | Line Base:    | 1. IN      | Req:        | _                |                     |                  | 3.71              |                            |
| GIOD  | al Actions  |                             | -   | _              | _               | _              |               |            | . 06        | r                | apply               | E                |                   | E.c                        |
|       |             |                             |     |                |                 |                |               | Adju       | ist:   70 🔟 |                  | ( abbet             | I Refresh I      | Position?         | I Refresh Incumbent?       |
|       |             |                             |     |                |                 |                |               |            |             |                  |                     |                  |                   |                            |

- On this page are the Actions of add position and add incumbent.
- To change the funding for a position click the add position button. A list of positions will be return. To immediately move to a particular position number, enter the position number and click search.

|                             |                      |                    |                  | Positio              | n Number:                         | 00016995      |                              |                                |                                  |                  |                                    |                                     |                           |                          |                                 |
|-----------------------------|----------------------|--------------------|------------------|----------------------|-----------------------------------|---------------|------------------------------|--------------------------------|----------------------------------|------------------|------------------------------------|-------------------------------------|---------------------------|--------------------------|---------------------------------|
|                             |                      |                    |                  |                      |                                   |               |                              |                                |                                  |                  |                                    |                                     |                           |                          |                                 |
|                             |                      |                    |                  | Posi                 | tion Type:                        | 6             | 9                            |                                |                                  |                  |                                    |                                     |                           |                          |                                 |
|                             |                      |                    |                  | Departme             | ent Set Id:                       |               |                              |                                |                                  |                  |                                    |                                     |                           |                          |                                 |
|                             |                      |                    |                  | Dept                 | .ID Chart:                        |               |                              | <b>9</b>                       |                                  |                  |                                    |                                     |                           |                          |                                 |
|                             |                      |                    |                  | De                   | pt.ID Org:                        |               | 9                            |                                |                                  |                  |                                    |                                     |                           |                          |                                 |
|                             |                      |                    | Res              | ponsibility Cer      | nter Code:                        |               | 9                            |                                |                                  |                  |                                    |                                     |                           |                          |                                 |
|                             |                      |                    |                  | Position De          | escription:                       |               | _                            |                                |                                  |                  |                                    |                                     |                           |                          |                                 |
|                             |                      |                    |                  | Sala                 | ry Set Id:                        |               |                              |                                |                                  |                  |                                    |                                     |                           |                          |                                 |
|                             |                      |                    | Pos              | ition Salary Pla     | in Default:                       |               | 9                            |                                |                                  |                  |                                    |                                     |                           |                          |                                 |
|                             |                      |                    | Positi           | on Salary Grad       | le Default:                       |               | 9                            |                                |                                  |                  |                                    |                                     |                           |                          |                                 |
|                             |                      |                    |                  | Position Un          | ion Code:                         |               |                              |                                |                                  |                  |                                    |                                     |                           |                          |                                 |
|                             |                      |                    |                  |                      |                                   |               | search cl                    | lear cancel                    | get new                          |                  |                                    |                                     |                           |                          |                                 |
|                             |                      |                    |                  |                      |                                   |               |                              |                                |                                  |                  |                                    |                                     |                           |                          |                                 |
| ction <u>Unit</u><br>Fisc   | iversity<br>cal Year | Position<br>Number | Position<br>Lype | Department<br>Set Id | Position<br>Departme<br>Identifie | ent B<br>er 9 | esponsibility<br>Center Code | Position<br>Description        | Position<br>Regular<br>Temporary | Salary<br>Set Id | Position<br>Salary Plan<br>Default | Position<br>Salary Grade<br>Default | Position<br>Union<br>Code | Confidential<br>Position | Position<br>Effective<br>Status |
| 0<br><u>set</u><br>sn : 014 | 4                    | 00016995           | SM               | IUBLA                | BL-BAP                            | Z4            |                              | ASSISTANT<br>VICE<br>PRESIDENT | R                                | IUBLA            | PAE                                | xx                                  |                           | No                       | A                               |

- To return the position information to your salary setting page click the Posn Salset link. The Posn Salset w/sync links will **NOT** be used unless instructed to do so by the campus budget office.
- When selecting the Posn Salset link, the salary setting by position screen is displayed for that position number and the account you are currently on will default into the account field. Update the request, months, percent time etc. click add button then click the save button.

| _        | * *                | ear: 2014         |             | Position:              | 00016995        | es 1   |              | Position Desc:              | ASSISTANT VICE PRE | SIDENT           |             |
|----------|--------------------|-------------------|-------------|------------------------|-----------------|--------|--------------|-----------------------------|--------------------|------------------|-------------|
|          | Default Object Co  | de: 2400          | 1           | Department Identifier: | BI-BAP          | - · ·  | 10           | h Code Set Id:              | TUBLA              |                  |             |
|          | Job Co             | de: 001874        |             | Salary Plan:           | PAE             |        |              | Salary Grade:               | xx                 |                  |             |
|          | Work Mont          | ths: 12           |             | Pay Months:            | 12              |        | St           | andard Hours:               | 40.00              |                  |             |
|          | F                  | TE: 1.00          |             | Pos Eff Date:          | 03/20/201       | 2      |              |                             |                    |                  |             |
| Position | 1 Funding          |                   | • hide      |                        |                 |        |              |                             |                    |                  |             |
| ▼ hide   | Add Funding        |                   |             |                        |                 |        |              |                             |                    |                  |             |
| Del      | * Chart *          | Account           | Sul         | b Account              | * Object        |        | Sub Object   | * Emp                       | lid                | Cls              | Post        |
| Π        | UNIV ADMIN         | 201 SUDGET OFFICE | 1           | 9                      | 400_<br>ROF SAL | [      | ٩            |                             | 0                  |                  |             |
|          |                    | Ro                | w Operation | Amount                 | Hourly<br>Rate  | Months | Percent Time | FTE                         | Reason Select      | Reason<br>Amount |             |
|          | Request:           |                   |             |                        |                 |        |              |                             |                    |                  |             |
|          | Leave Request CSF: | NONE .            |             | ţ.                     |                 |        |              |                             |                    |                  |             |
|          | Total Intended:    |                   |             |                        | 1               |        |              |                             |                    |                  |             |
| • hide   | DI 1000000 0100    |                   | 0015005     |                        |                 |        |              |                             |                    |                  | add         |
| Del      | * Chart            | * Account         | Sub Acc     | ount *                 | Object          | SI     | ub Oblect    | * Emplid                    |                    | Cls              | Post        |
| E        | BL<br>BLOOMINGTON  | UDOETARY AFFAIRS  |             | 2400<br>EXMPT          | STAFF           |        | o object     | 0001785912<br>GERSTMAN,ROSA | u                  | -                |             |
|          |                    | Ro                | w Operation | Amount                 | Hourly<br>Rate  | Months | Percent Time | FTE                         | Reason Select      | Reason<br>Amount |             |
|          | CSF:               | Adjust: %         | apply       | 77,87                  |                 |        | 50.00        | 0.50000                     |                    |                  |             |
|          | Request:           |                   |             |                        | 0 0             | 12     | 50.00        | 0.50000                     |                    | F                | 0           |
|          | Leave Request CSF: | NONE -            |             |                        | 5               |        | 0.00         | 0.00000                     |                    |                  |             |
|          | Total Intended:    |                   |             |                        | ō               |        |              | 0.00000                     |                    |                  |             |
|          |                    |                   |             |                        |                 |        |              |                             |                    |                  |             |
|          |                    |                   |             |                        |                 |        |              |                             |                    | V                | cate delete |

- To budget a position that has been saved to people soft since the previous refresh click the add position button.
- The Budget Construction Position Lookup screen is displayed. Enter the new position number and click the get new button.

|                      |                           |                    |                  | University F         | iscal Year: 2014                     | 9                             |                         |                                  |                  |                                    |                                     |                           |                          |                               |
|----------------------|---------------------------|--------------------|------------------|----------------------|--------------------------------------|-------------------------------|-------------------------|----------------------------------|------------------|------------------------------------|-------------------------------------|---------------------------|--------------------------|-------------------------------|
|                      |                           |                    |                  | Positio              | n Number: 00038                      | 1285                          |                         |                                  |                  |                                    |                                     |                           |                          |                               |
|                      |                           |                    |                  | Pos                  | ition Type:                          | 9                             |                         |                                  |                  |                                    |                                     |                           |                          |                               |
|                      |                           |                    |                  | Departm              | ent Set Id:                          |                               |                         |                                  |                  |                                    |                                     |                           |                          |                               |
|                      |                           |                    |                  | Dep                  | t.ID Chart:                          |                               | •                       |                                  |                  |                                    |                                     |                           |                          |                               |
|                      |                           |                    |                  | De                   | ept.ID Org:                          | 9                             |                         |                                  |                  |                                    |                                     |                           |                          |                               |
|                      |                           |                    | Re               | sponsibility Ce      | nter Code:                           | 9                             |                         |                                  |                  |                                    |                                     |                           |                          |                               |
|                      |                           |                    |                  | Position D           | escription:                          |                               |                         |                                  |                  |                                    |                                     |                           |                          |                               |
|                      |                           |                    |                  | Sal                  | ary Set Id:                          |                               |                         |                                  |                  |                                    |                                     |                           |                          |                               |
|                      |                           |                    | Pos              | ition Salary Pla     | an Default:                          | 9                             |                         |                                  |                  |                                    |                                     |                           |                          |                               |
|                      |                           |                    | Positi           | on Salary Grad       | de Default:                          | 9                             |                         |                                  |                  |                                    |                                     |                           |                          |                               |
|                      |                           |                    |                  | Position U           | nion Code:                           |                               |                         |                                  |                  |                                    |                                     |                           |                          |                               |
|                      |                           |                    |                  |                      |                                      | search cl                     | ear cancel              | get new                          |                  |                                    |                                     |                           |                          |                               |
|                      |                           |                    |                  |                      |                                      |                               |                         |                                  |                  |                                    |                                     |                           |                          |                               |
| ctions               | University<br>Fiscal Year | Position<br>Number | Position<br>Type | Department<br>Set Id | Position<br>Department<br>Identifier | Responsibility<br>Center Code | Position<br>Description | Position<br>Regular<br>Temporary | Salary<br>Set Id | Position<br>Salary Plan<br>Default | Position<br>Salary Grade<br>Default | Position<br>Union<br>Code | Confidential<br>Position | Positio<br>Effectiv<br>Status |
| n<br>set<br>n<br>set | 2014                      | 00038285           | SM               | IUBLA                | UA-BUDU                              | 92                            | <u>FINANCIAL</u><br>MGR | R                                | IUBLA            | PAE                                | 4AD                                 |                           | No                       | A                             |

- The position will be returned to the account you are working with to allow salary setting.
- Once salaries are set for the account click **\_\_\_\_\_** and return to the Quick Salary Setting screen.
- When the salary setting is complete click **save** and **close** to return to the account Budget Construction document.
- Note that a 2PLG object code has been generated to offset the salary request that has been entered. Verify whether or not you need to adjust the budget and then delete the 2PLG row.

Budget Construction Position Lookup

|                   |                 |                    |                       |             | EW/           | CODT            | VAVALE CAMPLIC             |                                |                   |
|-------------------|-----------------|--------------------|-----------------------|-------------|---------------|-----------------|----------------------------|--------------------------------|-------------------|
|                   |                 |                    | Panorts-To Chart/Or   | J:<br>1. TL | LINDV         | LINIVES         |                            |                                |                   |
| Next Year         | r Data          |                    | Reports To Charty org | 10          | ONLY.         | UNIVER          | COLL CEVEL                 |                                |                   |
| The second second |                 |                    | Fiscal Year           |             | 2014          |                 |                            |                                |                   |
|                   |                 |                    | Chart/Ore             | EW          | FW            | FORT V          | VAYNE CAMPUS               |                                |                   |
|                   |                 |                    | Reports-To Chart/Org  | 1: IU       | UNIV          | UNIVEF          | ISITY LEVEL                |                                |                   |
| Approval          | Level Data      |                    |                       |             |               |                 |                            |                                |                   |
|                   |                 |                    | Current Leve          | 1: 0        |               | Account         | t Level Update Access      |                                |                   |
|                   |                 |                    | Level Chart/Org       | <b>j:</b>   |               |                 |                            |                                |                   |
| Controls          | (               |                    |                       |             |               |                 |                            |                                |                   |
|                   |                 |                    | 2:IU-                 | UNIV UNI    | VERSITY LEVEL | poll up report/ | dump                       |                                |                   |
| Dennen            | (0)             |                    | [ between ]           |             |               |                 |                            |                                |                   |
| Revenue           | (0)             |                    | E SHOW                |             |               |                 |                            |                                |                   |
| Expenditu         | ure (0)         |                    | • hide                |             |               |                 |                            |                                |                   |
|                   |                 |                    |                       |             |               |                 |                            |                                |                   |
| Expendit          | ure             |                    |                       |             |               |                 |                            | show % a                       | tjust hide detail |
|                   | * Object        | SubObject          | * Base Budget         | * Re        | quested       | % Change        |                            | Action                         |                   |
| Add:              |                 | 9                  |                       |             | 0             |                 |                            | add                            |                   |
|                   | 2000_           | ***                | 247,687               | 6           | 256,887       | 3.71            | create month   bai inquiry | show benefits   salary setting | <u>s</u>          |
| 5                 | 2PLG            | 4440               | 0                     |             | -368,222      |                 | bal inquiry                |                                | delete            |
| _                 | 5625            |                    | 50 552                |             | 52 421        | 3.71            |                            | 1                              | Augenetics and    |
|                   | FRING BEN CST   |                    | 30,333                |             | 52,452        | J-7 4           | Datinguiry                 |                                |                   |
|                   | 5760            | 222                | 17,338                |             | 17,982        | 3.71            | bal inquiry                |                                |                   |
|                   | 5772            |                    | 39,457                |             | 40,922        | 3.71            | bal inquiry                |                                |                   |
|                   | Incluse Contra  | Expenditure Totals | 355,035               |             | 0             | (100.00)        |                            |                                |                   |
| Global Lx         | penditure Actio | ins                |                       |             |               |                 |                            |                                |                   |
|                   |                 |                    | Adjust By Pe          | ercent:     | apply         |                 | refresh month spread       | month delete calculate ber     | iefits            |
| Notes and         | d Attachments ( | 0)                 | + show                |             |               |                 |                            |                                |                   |
| Route Lo          | a               | 280                | + show                |             |               |                 |                            |                                |                   |
|                   |                 |                    |                       |             |               |                 |                            |                                |                   |
|                   |                 |                    |                       |             |               |                 |                            |                                |                   |

- When entering expenditure request to add an additional object code complete the Add line making sure to click the add button.
- Click the save and close buttons to return to the Main Budget Construction Selection screen.

## **Printing Reports**

**Warning!** Never close a browser window when waiting for a process to complete (especially when generating reports). Always use the buttons inside the application.

• To print reports at the Organization level, click the org report/dump button on the Budget Construction Selection screen.

| BC Fiscal Year: 2014            |                  |                                       |                     |                         |
|---------------------------------|------------------|---------------------------------------|---------------------|-------------------------|
| Budget Construction Document Op | pen              |                                       |                     |                         |
|                                 | my accounts      | my organization                       |                     |                         |
|                                 | Chart            | Account                               | Sub Account         | Action                  |
|                                 | UA<br>UNIV ADMIN | 1912201 S<br>UNIVERSITY BUDGET OFFICE | 0                   | refresh   load document |
| Sub-Fund Group:                 | GENFND           |                                       | GENERAL FUNDS       |                         |
| Current Year Org:               | 1                | BUDU                                  | UNIVERSITY BUDGET O | OFFICE                  |
| Rpts To:                        | UA.              | CTRL                                  | CTRL                |                         |
| Next Year Org:                  | UA.              | BUDU                                  | UNIVERSITY BUDGET O | DFFICE                  |
| Rpts To:                        | UA               | CTRL                                  | OFFICE OF THE CONTR | OLLER                   |

• Select your point of view.

|          |                 | Select Point of View:<br>U-UNIV I UNIV (UNIVERSITY LEVEL) |              |
|----------|-----------------|-----------------------------------------------------------|--------------|
| Previou  | s Branches      |                                                           |              |
| 3        | IU - UNIV       | UNIVERSITY LEVEL                                          |              |
| Organiz  | ation Sub-Tree  |                                                           |              |
| Selecte  | d               | Organization Sub-Tree                                     | Action       |
|          | BL - BL         | BLOOMINGTON CAMPUS                                        |              |
|          | EC. EA          | EAST CAMPUS                                               |              |
| 1        | EW EW_          | FORT WAYNE CAMPUS                                         | (1)          |
| 5        | IN IN.          | IND UNIV-PURDUE UNIV INDPLS                               |              |
|          | IU IU2.         | IU2 DEPARTMENT                                            |              |
|          | KO KO_          | KOKOMO CAMPUS                                             | ( <b>*</b> ) |
|          | NW - NW         | NORTHWEST CAMPUS                                          | (4)          |
|          | SB SB.          | SOUTH BEND CAMPUS                                         |              |
|          | SE SE.          | SOUTHEAST CAMPUS                                          |              |
| -        | UA - UA         | UNIVERSITY ADMINISTRATION                                 | 4            |
|          |                 | select all clear all                                      | 1            |
| Reports  | And Exports     | [▼ hide]                                                  |              |
| Reports  | VIEW            | Account Funding Detail                                    |              |
|          | view            | Account Object Detail (coosolidated)                      |              |
|          | view            | Account Summary Consolidated                              |              |
| <u> </u> | hand do Carbons | Account Summary In (consolution)                          |              |

- Click the view button beside the report you want to run. REMEMBER wait for the process to complete and not close the browser window.
- Always run the 2PLG report to verify all have been handled.

|                  |        |          |       |        | Indian     | a Universit |
|------------------|--------|----------|-------|--------|------------|-------------|
|                  |        |          |       |        | 2013-14 OF | ERATING BUI |
| Organization Sel | ection | 1        |       |        |            |             |
| Chart:           | FW     | FORT     | WAYNE |        |            |             |
| Organization:    | FW     | FORT     | WAYNE | CAMPUS |            |             |
| Chart:           | FW     | FORT     | WAYNE |        |            |             |
|                  |        |          |       |        | 20         | 13-14       |
| Account / Sub:   | Accou  | unt/Sub  | Name  |        | Req.       | Amount      |
| 9762204          | MANA   | GEMENT & | MARKE | TING   |            | -343,007    |
| 9762701          | FW-L:  | IBRARY   |       |        |            | -317,414    |

- Reports are returned in PDF format.
- When running Salary reports you have the option to eliminate Reason Codes from the results.

|                                                                                                    |                                                                                    | Chart/Org                                                                                                    |                          | Organization |  |        |
|----------------------------------------------------------------------------------------------------|------------------------------------------------------------------------------------|----------------------------------------------------------------------------------------------------|--------------------------|--------------|--|--------|
| and the second second se | T IU - UNIV                                                                        |                                                                                                    | UNIVERSITY LEVEL         |              |  |        |
| Organiz                                                                                                    | zation Sub-Tree                                                                    |                                                                                                    | Organization             | Sub-Tree     |  | Action |
|                                                                                                    | BL - BL                                                                            | BLOOMINGTON                                                                                                    | CAMPUS                   |              |  | ÷      |
| 1                                                                                                    | EA EA                                                                              | EAST CAMPUS                                                                                                    |                          |              |  |        |
| 1                                                                                                    | EW EV                                                                              | FORT WAYNE C                                                                                                    | CAMPUS                   |              |  | (*)    |
|                                                                                                    | IN - IN                                                                            | IND UNIV-PURD                                                                                                    | DUE UNIV INDPLS          |              |  |        |
|                                                                                                    | 10 - 102                                                                           | IU2 DEPARTMEN                                                                                                    | NT                       |              |  |        |
|                                                                                                    | KO KO.                                                                             | KOKOMO CAMPI                                                                                                    | us                       |              |  | +      |
|                                                                                                    | NW - NW                                                                            | NORTHWEST C                                                                                                    | AMPUS                    |              |  | 1      |
|                                                                                                    | SB SB.                                                                             | SOUTH BEND C                                                                                                    | CAMPUS                   |              |  | 4      |
|                                                                                                    | SE SE.                                                                             | SOUTHEAST CA                                                                                                    | MPUS                     |              |  | +      |
|                                                                                                    | UA UA.                                                                             | UNIVERSITY AD                                                                                                    | MINISTRATION             |              |  | +      |
|                                                                                                    |                                                                                    |                                                                                                    | Supported Lange and      |              |  |        |
| Reports                                                                                                    | s And Exports                                                                      | ► hide                                                                                                    |                          |              |  |        |
| Reports                                                                                                    | s And Exports                                                                      | [▼ hide ]                                                                                                    |                          |              |  |        |
| Reports<br>Report                                                                                                    | s And Exports<br>s                                                                 | ✓ hide<br>Account Funding Detail                                                                                                    |                          |              |  |        |
| Reports<br>Report-                                                                                                    | s And Exports<br>s<br>view                                                         | Account Funding Detail     Account Object Detail                                                                                                    | red)                     |              |  |        |
| Reports<br>Reports                                                                                                    | s And Exports<br>s<br>view<br>view                                                 | Account Funding Detail  Account Object Detail      Consolidated                                                                                                    | sked)                    |              |  |        |
| Reports                                                                                                    | s And Exports<br>s<br>view<br>view<br>view                                         | Account Funding Detail     Account Object Detail     Account Summary     Consolidated Level Summary                                                                                                    | steed)                   |              |  |        |
| Reports                                                                                                    | s And Exports<br>s<br>view<br>view<br>view<br>view<br>view                         | Account Funding Detail     Account Object Detail     Account Summary     Consolidated     Level Summary     List 24.6                                                                                                    | sted)                    |              |  |        |
| Reports                                                                                                    | s And Exports s view view view view view view view                                 | Account Funding Detail     Account Object Detail     Account Summary     (consolidated     Level Summary     Ust 2PLG     Monthly Object Summary     (consol                                                                       | ted)<br>)<br>okdated)    |              |  |        |
| Reports                                                                                                    | s And Exports s view view view view view view view view                            | Account Funding Detail     Account Object Detail     Consolidated     Level Summary     Ust 2PLG     Monthly Object Summary     Consol                                                                                             | sted)<br>i)<br>plidated) |              |  |        |
| Reports                                                                                                    | s And Exports s view view view view view view view view                            | Account Funding Detail     Account Object Detail      Account Summary      (consolidated     Level Summary     Ust 2PLG     Monthly Object Summary     Object Summary     Payroll Synchronization Problems                         | sted)<br>))<br>olidated) |              |  |        |
| Reports                                                                                                    | s And Exports s vee vee vee vee vee vee vee vee vee                                | Account Funding Detail     Account Object Detail (consolidated     Level Summary (consolidated     Level Summary     List 2PLG     Monthly Object Summary     Payroll Synchronization Problems     Position Funding                | steed)<br>)<br>plidated) |              |  |        |
| Reports                                                                                                    | s And Exports<br>s<br>von.<br>von.<br>von.<br>von.<br>von.<br>von.<br>von.<br>von. | Account Funding Detail  Account Object Detail (consolidated  Level Summary List 2PLG  Monthly Object Summary (consol Object Summary Payrol Synchronization Problems Position Funding Reason Statistics                             | sted)<br>))              |              |  |        |
| Reports                                                                                                    | s<br>ven<br>ven<br>ven<br>ven<br>ven<br>ven<br>ven<br>ven<br>ven<br>ven            | Account Funding Detail     Account Object Detail     Account Summary     Level Summary     List 2PLG     Monthly Object Summary     Payroll Synchronization Problems     Position Funding     Reason Statistics     Reason Summary | sted)<br>i)<br>plidated) |              |  |        |

IU KFS Budget Construction Reference Guide

Page 1

- Select your point of view.
- Click the view button to select the desired report.
- The Salary Object List Selection page will be displayed.

|   | object List Selection |      |                           |                                                                     |
|---|-----------------------|------|---------------------------|---------------------------------------------------------------------|
|   | Select                |      | Object Code:              | Object Description:                                                 |
| 5 | )                     | 2000 |                           | ACADEMIC SALARY                                                     |
|   |                       |      | Percent Change Threshold: |                                                                     |
|   |                       |      | Include records that are: | greater than or equal to threshold Cless than or equal to threshold |
|   |                       |      |                           |                                                                     |

- Select the desired object code and click **submit**.
- The reason code selection screen will be displayed. It allows excluding Reason Codes from the report by checking the select box.

| Selected Object code(s) |                       |                                                      |  |  |  |
|-------------------------|-----------------------|------------------------------------------------------|--|--|--|
|                         | Object Code:          | Object Description:                                  |  |  |  |
| 2000                    |                       | ACADEMIC SALARY                                      |  |  |  |
| Reason Code Selection   | Appointment Funding 6 | Reason Code: Appointment Funding Reason Description: |  |  |  |
| Select                  | repondent runding r   |                                                      |  |  |  |

• Click submit and the report will be generated.

|                                                                                                | 1                       | indiana University  |                  |             |                                |
|------------------------------------------------------------------------------------------------|-------------------------|---------------------|------------------|-------------|--------------------------------|
| Organization Selection<br>Chart: FW FORT WAYNE<br>Organization: FW FORT WAYNE<br>Objects: 2000 | CAMPUS                  | -14 OPBRATING BOLGE |                  |             | Pagel<br>Excluded Reasons: PRO |
| Name                                                                                           | Cla                     |                     |                  | Leaves      | Total                          |
|                                                                                                | Position                | CSF Base            | 2013-14          | CSF         | Intended                       |
| Cht/Acct/Sacct/Object/Sobj Posn#                                                               | AP SPin Grd WM/PM       | Salary Pctime Mt    | Salary Pctime    | FTE Code    | Amount FTE                     |
|                                                                                                |                         |                     |                  |             | Amt Chg Pct Chg                |
| ARGAST, ANNE S.                                                                                | PR                      |                     |                  |             |                                |
| FW 9762132 2000 00007148                                                                       | FT1 AC1 FTX 10/10       | 75,260 100.         | .00              |             | 0 0.00000                      |
| 00007148                                                                                       | 2013:10/10              | 0 100.              | .00              |             | 0 0.0%                         |
| ASHTON, PATRICK JAMES                                                                          | PC                      |                     |                  |             |                                |
| FW 9762174 2000 00007174                                                                       | AA AC1 FTX 10/10        | 61,895 100.         | . 00             |             | 0 0.00000                      |
| 00007174                                                                                       | 2013:10/10              | 61,895 100.         | . 00             |             | 928 1.5%                       |
| BARTKY, ELLIOT M                                                                               | PT DEL DEV 10/10        | c1 0/25 100 /       |                  |             | 0.0.00000                      |
| FW 9762164 2000 00013203                                                                       | PTS ACT PTA 10/10       | 01,005 100.         | .00              |             | 0 0.00000                      |
| CODICIONI MADOIT P                                                                             | 2013:10/10              | 0 100.              |                  |             | 0 0.04                         |
| EW 9762701 2000 00013831                                                                       | LT2 AC1 LTX 12/12       | 54.523.100.         | . 00             |             | 0.0.00000                      |
| 00013831                                                                                       | 2013: 12/12             | 54,523 100.         | . 00             |             | 818 1.58                       |
| COOPER.MARY DANUSIS                                                                            | PR                      |                     |                  |             |                                |
| FW 9762403 2000 00007156                                                                       | AAJ AC1 FTX 10/10       | 74,195 100.         | .00              |             | 0 0.00000                      |
| 00007156                                                                                       | 2013:10/10              | 0 100.              | .00              |             | 0 0.0%                         |
| CRISMORE, AVON GERMAINE                                                                        | PR                      |                     |                  |             |                                |
| FW 9762123 2000 00007172                                                                       | FT1 AC1 FTX 10/10       | 70,794 100.         | .00              |             | 0 0.00000                      |
| 00007172                                                                                       | 2013:10/10              | 0 100.              | .00              |             | 0 0.0%                         |
| DILTS, DAVID ALLAN                                                                             | PR                      |                     |                  |             |                                |
| FW 9762203 2000 00007155                                                                       | FT1 AC1 FTX 10/10       | 109,987 100.        | .00              |             | 0 0.00000                      |
| 00007155                                                                                       | 2013:10/10              | 0 100.              | .00              |             | 0 0.0%                         |
| FARLOW JR, JAMES O.                                                                            | PR<br>PTI ACL PTY 10/10 | 07 020 100          | 00               |             | 0.0.00000                      |
| FW 9762132 2000 00007195                                                                       | FTI ACI FTA 10/10       | 97,239 100.         | .00              |             | 0.00000                        |
| ENDIGNODEL DODNEY                                                                              | 2013:10/10              | 0 100.              | .00              |             | 0 0.04                         |
| FW 9762123 2000 00007183                                                                       | FT1 AC1 FTX 10/10       | 73.632.100.         | . 00             |             | 0.0.00000                      |
| 00007183                                                                                       | 2013: 10/10             | 0 100.              | .00              |             | 0 0.0%                         |
| FISCHER, BERND JURGEN                                                                          | PR                      |                     |                  |             |                                |
| FW 9762136 2000 00007198                                                                       | FT1 AC1 FTX 12/12       | 98,774 100.         | .00              |             | 0 0.00000                      |
| 00007198                                                                                       | 2013: 12/12             | 0 100.              | .00              |             | 0.0%                           |
| GRANT, JANE A.                                                                                 | PR                      |                     |                  |             |                                |
| Organization Salary Summary - 1/16/                                                            | 13 12:42 PM             | ÷                   | = Total Intended | Discrepancy | * = Marked Delete              |

IU KFS Budget Construction Reference Guide

• To run a report for a single account while in the Budget Construction Document screen, click the report/dump button.

| Construction Document              |                 |                               |             |            |              |                |
|------------------------------------|-----------------|-------------------------------|-------------|------------|--------------|----------------|
|                                    |                 |                               | Initiator:  | kfs        | Created:     | 03:00 PM 01/3  |
|                                    |                 |                               |             |            | expan        | d all collapse |
| Document Overview                  |                 |                               |             |            |              |                |
|                                    |                 |                               |             |            |              |                |
|                                    |                 |                               |             |            |              |                |
| Document Overview                  |                 |                               | _           | -          | _            | 8              |
| Description: Budget Construction   | 2014 FW 9762701 |                               | Explanation | Budget Cor | nstruction   |                |
| Organization Document Number: 2014 |                 |                               | C)          | 1. 17      |              |                |
| System Information                 |                 |                               |             |            |              |                |
|                                    |                 |                               |             |            |              |                |
|                                    |                 |                               |             |            |              |                |
| System Information                 |                 |                               |             |            |              |                |
| Fiscal Year:                       | 2013            |                               |             |            |              |                |
| Chart/Account: EW                  | 9762701         | FW-LIBRARY                    |             |            |              |                |
| Sub-Account:                       |                 | CAREDUAL ADDIES               | united.     |            |              |                |
| Sub-Fund Group:                    | EXTAGY          | EXTERNAL AGENCY F             | UNDS        |            |              |                |
| Reports To Chart/Org: 11           | LINEV           | INNVERSITY LEVEL              | 5           |            |              |                |
| Next Year Data                     | 30362           | one contraction of the second |             |            |              |                |
| Fiscal Year:                       | 2014            |                               |             |            |              |                |
| Chart/Org: FW                      | FW              | FORT WAYNE CAMPU              | s           |            |              |                |
| Reports-To Chart/Org: 1U           | UNIV            | UNIVERSITY LEVEL              |             |            |              |                |
| Approval Level Data                |                 |                               |             |            |              | 1              |
| Current Level: 2                   |                 |                               |             |            |              | 10             |
| Level Chart/Org: 🔟                 | UNIV            | UNIVERSITY LEVEL              | /           |            |              |                |
| Controls                           |                 |                               |             |            |              | 1              |
| 1-EW-EW FORT W                     | AYNE CAMPUS     | push down report/dump         |             |            |              |                |
|                                    |                 |                               |             |            |              |                |
| Revenue (0)                        |                 |                               |             |            |              |                |
| Conservations (0)                  |                 |                               |             |            |              |                |
| experioritore (0)                  |                 | 1                             |             |            |              |                |
|                                    |                 |                               |             |            |              |                |
| Expenditure                        |                 |                               |             | 1 1        | how % adjust | hide detail    |

• The list of available reports will be return.

| teport/Export | * hide                              |
|---------------|-------------------------------------|
| Report/Export |                                     |
| view          | Account Object Detail Report        |
| View          | Account Salary Detail Report        |
| view          | Account Monthly Detail Report       |
| View          | Budgeted Revenue/Expenditure Export |
| view          | Budgeted Salary Lines Export        |
| View          | Monthly Budget Export               |

- Click the <u>view</u> button and the report will be generated.
- Click **close** to return to the account view.
- Click **Close** to return to the Budget Construction Selection screen.